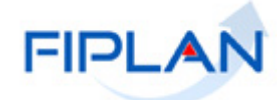

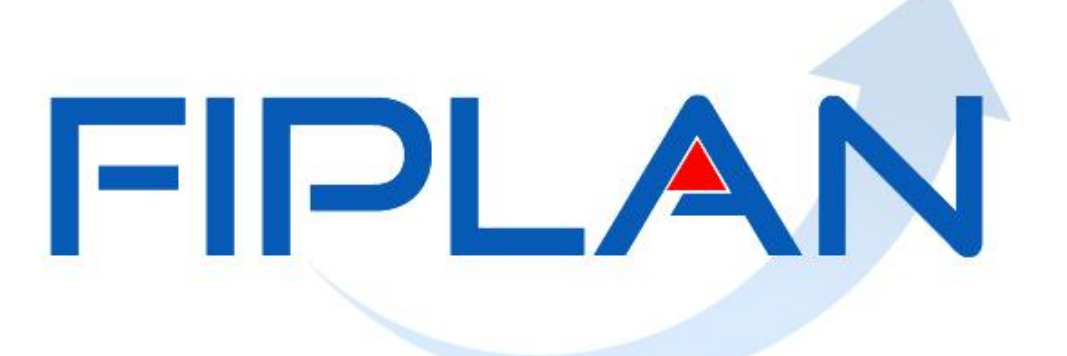

SISTEMA INTEGRADO DE PLANEJAMENTO, CONTABILIDADE E FINANÇAS DO ESTADO DA BAHIA

Guia de Capacitação – Cadastro de Credor

Versão 02 – Março | 2013

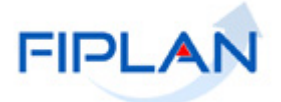

# MATERIAL PARA CAPACITAÇÃO INTERNA DO FIPLAN

MÓDULO: CADASTRO DE CREDOR.

**ELABORAÇÃO DO MATERIAL:** ELVIRA CÂNDIDA CERDEIRA SILVA MARIA ISABELA COELHO CHAGAS

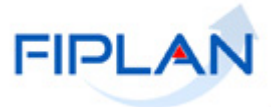

## - SUMÁRIO –

| 1. | INTRODUÇÃO                                               | 4  |
|----|----------------------------------------------------------|----|
| 2. | CONCEITÓS                                                |    |
| 3. | OPERAÇÕES DA FUNCIONALIDADE DE CREDOR                    | 6  |
| 4. | PROCEDIMENTOS                                            | 7  |
|    | 4.1 INCLUIR CREDOR                                       | 7  |
|    | 4.1.1 Pessoa Física,                                     |    |
|    | 4.1.2 Pessoa Jurídica                                    |    |
|    | 4.1.3 Inscrição Genérica                                 |    |
|    | 4.1.4 Adicionar e Remover Conta Corrente Bancária.       | 30 |
|    | 4.2 CONSULTAR CREDOR                                     |    |
|    | 4.2.1 Funcionalidade Consultar Credor no sistema.        |    |
|    | 4.2.2 Tela de Consulta do Credor                         |    |
|    | 4.2.3 Critérios para o filtro de resultados da Consulta. |    |
|    | 4.2.4 Seleção do credor a ser consultado.                |    |
|    | 4.3 ALTERÁR CREDOR                                       |    |
|    | 4.3.1 Funcionalidade Alterar Credor no sistema.          |    |
|    | 4.4 DESATIVAR CREDOR                                     |    |
|    | 4.4.1 Funcionalidade Desativar Credor no sistema         |    |
|    | 4.5 CONSIGNATÁRIAS                                       |    |
|    | 4.5.1 Funcionalidade Consignatárias no sistema           |    |
|    | 4.6 LIBERAR FATURA / CH ADMINISTRATIVO / CONTRA-RECIBO   |    |
|    | 4.6.1 Funcionalidade de Liberar Fatura/CH/Contra-Recibo. |    |
|    |                                                          |    |

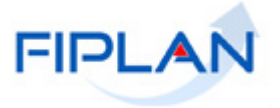

## 1. INTRODUÇÃO

Para a execução da despesa, é necessário que, no subsistema TABELAS, algumas tabelas sejam preparadas com os dados necessários, entre elas, a tabela de Cadastro de Credor. Esta funcionalidade tem por objetivo a manutenção dos registros de credores da despesa do Estado da Bahia.

Quando o Fornecedor / Prestador de Serviço for também um Contribuinte de ICMS (Imposto sobre Circulação de Mercadorias e Serviços de Transporte e Comunicação), uma parte das informações exigidas no Cadastro de Credores será carregada do Cadastro de Contribuintes.

## 2. CONCEITOS

- Credor: são considerados credores, as pessoas físicas ou jurídicas que constam nos documentos orçamentários e financeiros, como favorecidos de obrigações contraídas pelas unidades gestoras. Quando o CPF/CNPJ digitado for de um Contribuinte de ICMS do Estado da Bahia, algumas informações são preenchidas automaticamente, vindas do Cadastro de Contribuinte (DSCAD), não podendo ser alteradas no Cadastro de Credor do FIPLAN. Caso o CPF/CNPJ já esteja cadastrado no FIPLAN, a exemplo do Cadastramento de Usuário, alguns campos já virão preenchidos automaticamente, não podendo ser alterados na funcionalidade de Cadastro de Credor.
- Código do Credor: para cada credor incluído é gerado automaticamente pelo Fiplan um código de identificação. Este código é formado pelo Exercício e um numero seqüencial com digito por exercício.

2012.0000001 - 1ExercícioSequencial DV

- Unidade Gestora Centralizadora (UG 0000): Unidade criada para atender o desenho de estrutura institucional do Fiplan, onde cada Unidade Orçamentária, que representa um órgão, entidade ou fundo, possui uma única Unidade Gestora Centralizadora com a finalidade de centralizar os recursos da UO, funcionando estritamente como uma orçamentária. A UG Centralizadora não executa nenhuma despesa, cabendo à figura da UG Executora essa atribuição.
- Unidade Gestora Executora (UG 0001 a 9999): Unidade em que é realizada a execução da despesa. Toda unidade orçamentária terá sua UG Centralizadora (UG 0000) e a UG Executora 0001 que a representa.

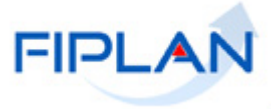

- Número de Identificação do Trabalhador (NIT): Todo Contribuinte Individual tem um NIT, por isso é um campo obrigatório para o Tipo de Cadastro Pessoa Física Categoria – Contribuinte Individual (autônomo).
- Indicativo de Conta Autenticação: quando o pagamento não ocorre numa conta corrente bancária do credor. Cada órgão/entidade do Estado da Bahia possui uma conta bancária específica, para realizar os pagamentos que são feitos por meio de autenticação no caixa do banco. Ou seja, o pagamento ao credor não ocorre diretamente em uma conta bancária de titularidade do credor. Quando o indicativo estiver marcado como Sim, significa que existe a possibilidade do usuário escolher, quando da liquidação da despesa, uma conta bancária do Estado para realizar o pagamento do credor. Quando o usuário escolhe a conta específica do órgão/entidade, o recurso será transferido, via arquivo eletrônico, para esta conta bancária do órgão/entidade, para posteriormente o boleto bancário ser encaminhado a agencia bancária para autenticação.
- Beneficiário de Consignação: representa o indicativo de consignatária; quando marcado na opção "Sim", informa ao sistema que o credor poderá ser utilizado como credor de consignatária ou de retenções devidamente especificadas na liquidação da despesa. No caso dos credores do Tipo Inscrição Genérica, o indicativo vem marcado com opção "Não".
- Situação de Adiantamento: situação em que o servidor se encontra apto a receber recursos para aquisições em nome do estado e com previsão legal.
- Indicativo de Liberação de Fatura: o credor só poderá receber pagamento por meio de boleto com código de barras, quando este indicativo estiver marcado como SIM. A alteração deste indicativo é realizada por meio da funcionalidade – Cadastro de Credor/Liberar Fatura/CH Administrativo/Contra Recibo.
- Indicativo de Fatura: este indicativo quando marcado como SIM, significa que o credor poderá receber o seu pagamento por meio de boleto bancário com código de barra. Este código de barras estará na funcionalidade Detalhar Fatura.
- Indicativo de Liberação de Cheque Administrativo: De forma excepcional, algumas Empresas Públicas do Estado da Bahia podem utilizar pagamento por meio de cheque administrativo. Para poder ser utilizado este tipo de pagamento, o indicativo de Liberação de Cheque Administrativo no cadastramento do respectivo credor deverá estar marcado como SIM. Quando cadastrado um credor, este indicativo vem inicialmente definido como NÃO. A alteração para SIM só poderá ser realizada por meio da funcionalidade Cadastro de Credor/Liberar Fatura/CH Administrativo/Contra Recibo.
- Indicativo de Contra Recibo: Alguns credores de forma excepcional poderão receber o pagamento da prestação de serviço ao Estado, no caixa do banco, em função de o credor não ter conta corrente bancária. Para poder ser utilizado este tipo de pagamento, o indicativo de Contra Recibo no cadastramento do respectivo credor deverá estar marcado como SIM. Quando cadastrado um credor, este indicativo vem inicialmente definido como NÃO. A alteração para SIM só poderá ser realizada por meio da funcionalidade Cadastro de Credor/Liberar Fatura/CH Administrativo/Contra Recibo.

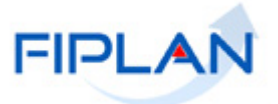

## 3. OPERAÇÕES DA FUNCIONALIDADE DE CREDOR

No Fiplan, as operações no Cadastro de Credor são:

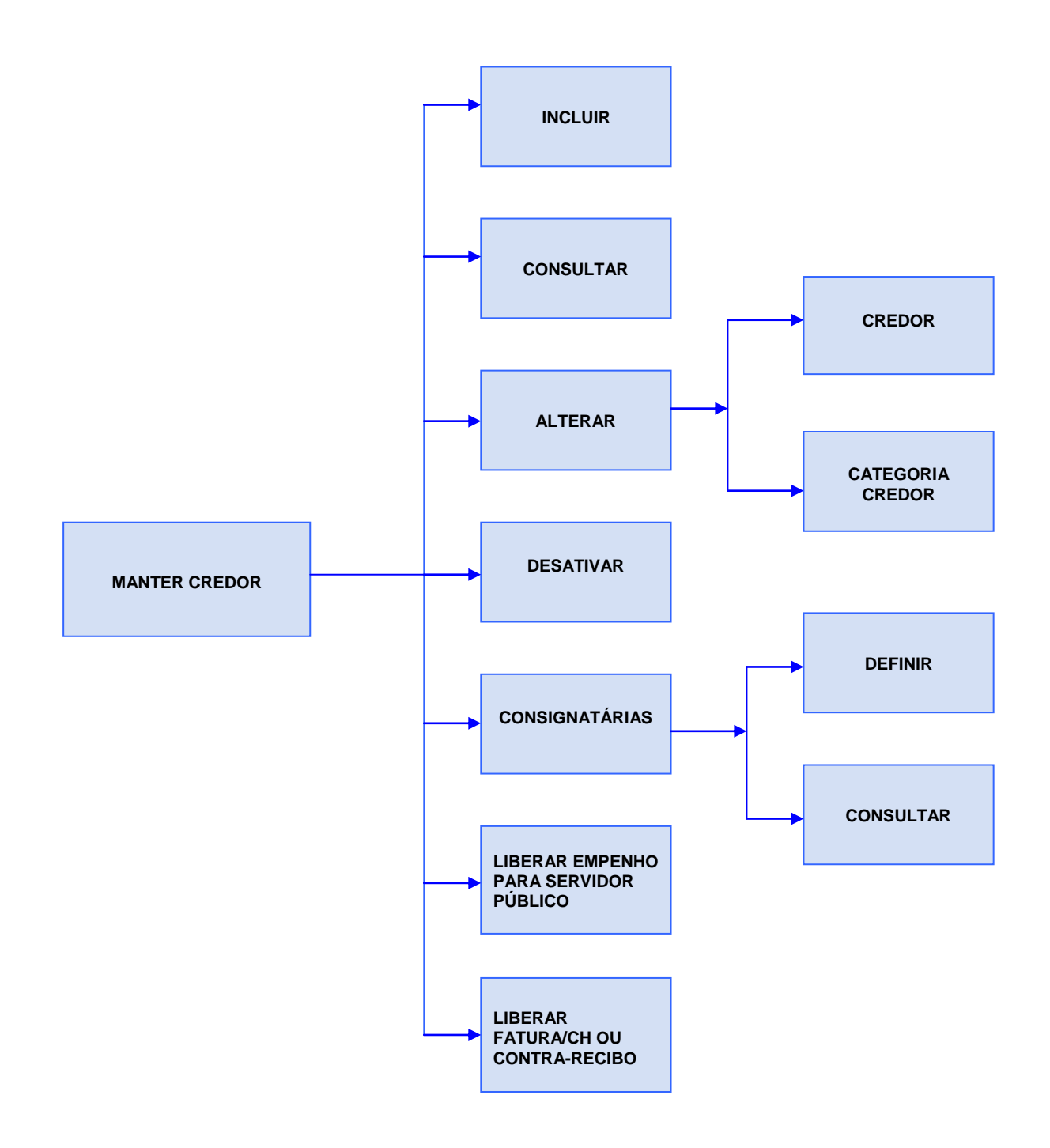

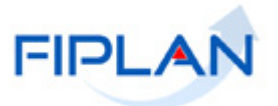

#### 4. PROCEDIMENTOS

#### 4.1 INCLUIR CREDOR

Acessar a funcionalidade "Incluir Credor" no sistema: Tabelas / Cadastro de Credores / Incluir.

| FIPLAN                                               |                                                                                                    |
|------------------------------------------------------|----------------------------------------------------------------------------------------------------|
| Tabelas <u>P</u> lanejamento P <u>r</u> ogFinanceira | <u>D</u> ocumentos <u>C</u> ontabilidade C <u>u</u> sto R <u>e</u> latórios <u>S</u> IG <u>G</u> estão <u>Aj</u> uda |
| Arrecadação                                          |                                                                                                    |
| Classificação Institucional                          |                                                                                                    |
| Classificação Orçamentária                           |                                                                                                    |
| Estrutura Programática                               |                                                                                                    |
| Localização                                          |                                                                                                    |
| Modificação                                          |                                                                                                    |
| Cadastro de Credores                                 | Incluir                                                                                                    |
| Plano de Contas 😽 😽                                  | Consultar                                                                                                    |
| Tabelas Contábeis                                    | Alterar                                                                                                    |
| Tabelas Financeiras                                  | Desativar                                                                                                    |
| Integração SEAP                                      | Consignatárias                                                                                                    |
| Carga de Tabelas                                     | Liberar Fatura / CH Administrativo /                                                                                 |
| Legislação                                           | Contra-Recibo                                                                                                    |
| Teto Orçamentário                                    | Liberar Empenho para Servidor Público                                                                                |
| Parâmetros •                                         | Grupo de CNPJ                                                                                                    |
| Termo de Cooperação de Destaque                      | Concessionária                                                                                                    |
|                                                      | Convenentes em Débito                                                                                                |
|                                                      |                                                                                                    |

SISTEMA INTEGRADO DE PLANEJAMENTO, CONTABILIDADE E FINANÇAS DO ESTADO DA BAHIA

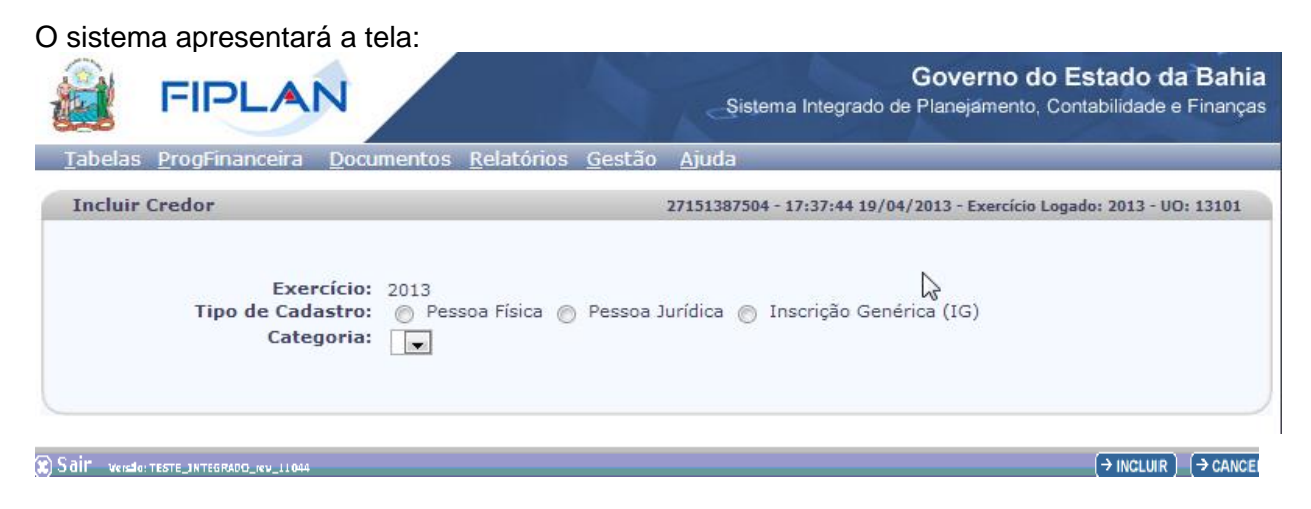

Nesta tela de incluir Credor, temos os campos:

- Exercício: definido com o exercício logado pelo usuário.
  - Tipo de Cadastro: o sistema disponibiliza as opções:
    - Pessoa Física credores que possuem CPF.
    - **Pessoa Jurídica -** credores que possuem CNPJ.
    - Inscrição Genérica caso atípico de credor, caracterizado pelo credor que não possui CPF nem o CNPJ. Enquadram-se neste tipo as empresas multinacionais sem representação no Brasil e outras entidades estrangeiras.

•

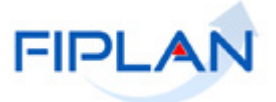

#### • Categoria.

Depois de selecionada a categoria do credor, deve ser informado o CPF (para Pessoas Físicas -PF) ou CNPJ (para Pessoas Jurídicas -PJ).

O sistema não permite o cadastro de dois credores PF com o mesmo CPF, nem mesmo se o credor for desativado para nova inclusão.

O sistema só permite o cadastro de credores PJ com o mesmo CNPJ, com a categoria Credor Vinculado.

#### A Depender do Tipo de Cadastro Escolhido:

#### 4.1.1 Pessoa Física,

Se Pessoa Física, o sistema disponibiliza as opções de Categoria:

- Contribuinte Individual (Autônomo) representa os profissionais liberais e prestadores de serviços do Estado. Aquele que presta serviço de natureza urbana ou rural, por conta própria e em caráter eventual, como os empresários e os trabalhadores, a uma ou mais empresas sem relação de emprego.
- Servidor Público representa os servidores públicos que porventura venham a receber diárias ou suprimento de fundos do Estado. A pessoa legalmente investida em cargo público seja ele permanente ou temporário.
- Outras Categorias devem ser cadastrados nesta funcionalidade os profissionais autônomos que porventura venham a receber diárias e não são servidores públicos do Estado da Bahia.

|                                                         |                                                                                                    | Governo do Estado da Bania<br>Sistema Integrado de Planejamento, Contabilidade e Finanças |
|---------------------------------------------------------|----------------------------------------------------------------------------------------------------|-------------------------------------------------------------------------------------------|
| <u>T</u> abelas <u>P</u> rogFinanceira <u>D</u> ocum    | ntos <u>R</u> elatórios <u>G</u> estão                                                                   | Ajuda                                                                                     |
| Incluir Credor                                          |                                                                                                    | 27151387504 - 17:31:09 19/04/2013 - Exercício Logado: 2013 - UO: 13101                    |
| Exercício: 2<br>Tipo de Cadastro:<br>Categoria:<br>CPF: | 013<br>Pessoa Física  Pessoa I<br>Contribuinte Individual(Autôn<br>Servidor Público<br>Dutras Categorias | Jurídica 🔘 Inscrição Genérica (IG)                                                        |

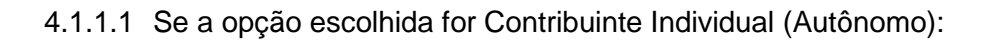

| Digite o CPF.                                                                                                    |                                                                            |
|----------------------------------------------------------------------------------------------------|----------------------------------------------------------------------------|
|                                                                                                    | Governo do Estado da<br>Sistema Integrado de Planejamento, Contabilidade e |
| <u>T</u> abelas <u>P</u> lanejamento P <u>r</u> ogFinanceira <u>D</u> ocumentos <u>C</u> ontabilidade C <u>u</u> :                                       | sto R <u>e</u> latórios <u>S</u> IG <u>G</u> estão <u>Aj</u> uda           |
| Incluir Credor                                                                                                    | misabela - 16:33:38 10/08/2012 - Exercício Logado: 2012 - UO: 13           |
| Exercício: 2012<br>Tipo de Cadastro: © Pessoa Física O Pessoa Jurídica O Insc<br>Categoria: Contribui <u>nte Individual(Autônomo)</u><br>CPF: Qpesquisar | rição Genérica (IG)                                                        |

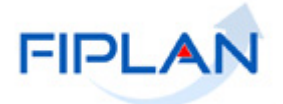

Com CPF informado, tecle INCLUIR. O sistema apresenta a seguinte tela com os campos a serem preenchidos:

|                 | FIPLAN                                   |                  |               |                       |                |                     |             | Siste          | ema Integrado o  | Governo do<br>de Planejamento, | <b>Contabilidade e Fi</b> | Bahia<br>nanças |
|-----------------|------------------------------------------|------------------|---------------|-----------------------|----------------|---------------------|-------------|----------------|------------------|--------------------------------|---------------------------|-----------------|
| <u>T</u> abelas | <u>P</u> lanejamento P <u>r</u> ogFinanc | eira <u>D</u> oc | umentos       | <u>C</u> ontabilidade | C <u>u</u> sto | R <u>e</u> latórios | <u>s</u> ig | <u>G</u> estão | <u>A</u> juda    |                                |                           |                 |
| Incluir         | Credor                                   |                  |               |                       |                |                     | mi          | sabela - 16:   | :34:03 10/08/201 | 2 - Exercício Logado           | : 2012 - UO: 13101        |                 |
|                 |                                          |                  |               |                       |                |                     |             |                |                  |                                |                           |                 |
|                 | Exercício                                | 2012             |               |                       |                |                     |             |                |                  |                                |                           |                 |
|                 | Tipo de Cadastro:                        | Pessoa           | aFísica 🔿     | Pessoa Jurídica       | O Inscr        | ição Genéric        | a (IG)      |                |                  |                                |                           |                 |
|                 | Categoria:                               | Contribuir       | nte Individ   | ual(Autônomo) 🗖       | •              |                     |             |                |                  |                                |                           |                 |
|                 | UPF:                                     |                  | 9             | pesquisar             |                |                     |             |                |                  |                                |                           |                 |
|                 | Inscrição Estadual:                      |                  |               |                       |                |                     |             |                |                  |                                |                           |                 |
|                 | Nº Inscrição Municipal:                  |                  |               |                       |                |                     |             |                |                  |                                |                           |                 |
|                 | Nome do credor:                          |                  |               |                       |                |                     |             |                |                  |                                |                           |                 |
|                 | Logradouro:                              | <u> </u>         |               |                       |                |                     |             |                |                  |                                |                           |                 |
|                 | Complemento:                             |                  |               |                       |                |                     |             |                |                  |                                |                           |                 |
|                 | Compremento:                             |                  |               |                       |                |                     |             |                |                  |                                |                           |                 |
|                 | CED.                                     |                  |               |                       |                |                     |             |                |                  |                                |                           |                 |
|                 | Telefone Comercial:                      | <u> </u>         |               |                       |                |                     |             |                |                  |                                |                           |                 |
|                 | Telefone Celular:                        | <u> </u>         |               |                       |                |                     |             |                |                  |                                |                           |                 |
|                 | Telefone FAX:                            |                  |               |                       |                |                     |             |                |                  |                                |                           |                 |
|                 | E-mail:                                  |                  |               |                       |                |                     |             |                |                  |                                |                           |                 |
|                 | Município:                               |                  | - Onesc       | nuisar                |                |                     |             |                |                  |                                |                           |                 |
|                 | RG:                                      |                  | - Contraction | 101301                |                |                     |             |                |                  |                                |                           |                 |
|                 | UF do RG:                                |                  |               |                       |                |                     |             |                |                  |                                |                           |                 |
| Identi          | ficação do Trabalhador (NI               | T): [            |               | 7                     |                |                     |             |                |                  |                                |                           |                 |
|                 | Ramo de Atividade:                       |                  |               |                       |                |                     |             |                |                  |                                |                           |                 |
| Bei             | neficiário de Consignação:               | O Sim (          | Não           |                       |                |                     |             |                |                  |                                |                           |                 |
|                 | ativo Conta de Auten                     | ticação:         | : O Si        | m 💿 Não               |                |                     |             |                |                  |                                |                           |                 |
|                 | Contas Cor                               | rentes:          |               | Гіро                  | B              | a Agênc             | ia          | Conta          | DV N             | ome Conta                      | Vinc 🔺                    |                 |
|                 |                                          |                  |               |                       |                |                     |             |                |                  |                                | =                         |                 |
|                 |                                          |                  | 1             |                       |                |                     |             |                |                  |                                |                           |                 |
|                 |                                          |                  | 1             |                       |                |                     |             |                |                  |                                | +                         |                 |
|                 |                                          |                  | • <u>ad</u>   | licionar              |                |                     |             |                |                  |                                |                           | =               |
|                 |                                          |                  |               | mover                 |                |                     |             |                |                  |                                |                           |                 |
|                 | Data de Ca                               | dastro:          | 24/02/2       | 2013                  |                |                     |             |                |                  |                                |                           |                 |
|                 | U                                        | suário:          | Maria I       | sabela Coelho         | o Chaga        | IS                  |             |                |                  |                                |                           |                 |
| •               |                                          |                  |               |                       |                |                     |             |                |                  |                                |                           | •               |
|                 |                                          |                  |               |                       |                |                     |             |                |                  |                                |                           | -               |

- ✓ Inscrição Estadual: campo opcional, caso não seja contribuinte de ICMS do Estado da Bahia. Se for um contribuinte de ICMS do Estado da Bahia, este campo será preenchido automaticamente, por meio da integração com o cadastro de contribuinte.
- ✓ Inscrição Municipal: campo opcional.
- ✓ Nome do Credor: campo obrigatório.
- Situação de Cadastro: esta informação será disponibilizada caso o CPF informado seja de um contribuinte de ICMS do Estado da Bahia, sendo preenchida automaticamente, por meio da integração com o cadastro de contribuinte.
- Situação de Crédito: esta informação será disponibilizada caso o CPF informado seja de um contribuinte de ICMS do Estado da Bahia, sendo preenchida
- automaticamente, por meio da integração com o cadastro de contribuinte.
- ✓ Nome do Credor: campo obrigatório
- Logradouro: campo obrigatório
- Número: campo opcional
- ✓ Complemento: campo opcional.
- ✓ Bairro: campo obrigatório. Se for um contribuinte de ICMS do Estado da Bahia, este campo será preenchido automaticamente. Caso não haja bairro, o sistema preenche este campo como "Não informado pelo Cadastro de Contribuinte de ICMS".

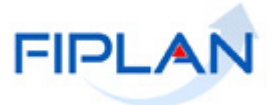

- ✓ CEP: campo obrigatório.
- ✓ Telefone Comercial: campo opcional
- Telefone Celular: campo opcional
   Telefone Fax: campo opcional
- ✓ E-mail: campo opcional
- ✓ Município: campo obrigatório. Deverá ser digitado ou selecionado, por meio do botão pesquisar.
- RG: campo obrigatório
- ✓ UF RG: campo obrigatório
- ✓ Numero de Identificação do Trabalhador (NIT): campo obrigatório para Contribuinte Individual (autônomo).
- ✓ Ramo de Atividade: campo obrigatório
- ✓ Beneficiário de Consignação: Sim/Não. Este campo inicialmente vem definido como Não, podendo ser alterado para Sim, caso tenha permissão da Dicop.
- ✓ Indicativo de Conta Autenticação: Sim/Não. Este campo inicialmente vem definido como Não podendo ser alterado para Sim, caso possua permissão da Dicop.
- ✓ Natureza Jurídica do Contribuinte: esta informação será disponibilizada caso o CNPJ informado seja de um contribuinte de ICMS do Estado da Bahia.
- ✓ Contas Correntes: opção de Adicionar e Remover Conta Corrente Bancária (vide item 4.1.4).
- ✓ Data do Cadastro: data do cadastramento do credor. Preenchimento automático pelo sistema.
- ✓ Situação: Ativo/Inativo. Este campo inicialmente vem preenchido com a opção Ativo. Para inativar um credor já cadastrado no sistema, o usuário deverá utilizar a opção Tabelas /Cadastro de Credor /Desativar.
- ✓ Usuário: nome do usuário que esta cadastrando o credor. Preenchimento automático pelo sistema.

O usuário preenche os dados e tecla o botão INCLUIR. O sistema apresentará uma tela com os dados para a confirmação da inclusão. O usuário tecla o botão CONFIRMAR.

|                                                                   |                                                                                                    | Governo do Estado da Bahia<br>Sistema Integrado de Planejamento, Contabilidade e Finança |
|-------------------------------------------------------------------|----------------------------------------------------------------------------------------------------|------------------------------------------------------------------------------------------|
| Tabelas Planejamento ProgFinanceir                                | ra <u>D</u> ocumentos <u>C</u> ontabilidade C <u>u</u> sto R <u>e</u> latórios <u>S</u> IG <u>G</u> estão <u>Aj</u> uda |                                                                                          |
| Exercício:<br>Tipo de Cadastro:<br>Categoria:                     | 2012 © Pessoa Física © Pessoa Jurídica © Inscrição Genérica (IG)<br>Contribuinte Individual(Autônomo) 💌                 | la la la la la la la la la la la la la l                                                 |
| CPF:                                                              | Lpesquisar                                                                                                    |                                                                                          |
| Inscrição Estaduai:                                               |                                                                                                    |                                                                                          |
| Nome do Credor:                                                   |                                                                                                    |                                                                                          |
| Logradouro:                                                       | Mana Fernanda Campos                                                                                                    |                                                                                          |
| Número:                                                           | Rua Ceara                                                                                                    |                                                                                          |
| Complemento:                                                      | ante 201                                                                                                    |                                                                                          |
| Bairro:                                                           | Pituba                                                                                                    |                                                                                          |
| CEP:                                                              | 40.150-090                                                                                                    |                                                                                          |
| Telefone Comercial:                                               | 32457898                                                                                                    |                                                                                          |
| Telefone Celular:                                                 | 81708798                                                                                                    |                                                                                          |
| Telefone FAX:                                                     |                                                                                                    |                                                                                          |
| E-mail:                                                           |                                                                                                    |                                                                                          |
| Município:                                                        | 2927408 Salvador - BA @pesquisar                                                                                        |                                                                                          |
| RG:                                                               | 01000030095                                                                                                    |                                                                                          |
| UF do RG:                                                         | BA 💌                                                                                                    |                                                                                          |
| Identificação do Trabalhador (NIT)                                | 020304                                                                                                    |                                                                                          |
| Ramo de Atividade:                                                | Comercio                                                                                                    |                                                                                          |
| Beneficiário de Consignação:<br>Indicativo Conta de Autenticação: | Sim @ Não                                                                                                    |                                                                                          |
| malcutvo conta de Autenticação.                                   |                                                                                                    |                                                                                          |
| Contas Correntes:                                                 | Tipo Ba., Agência Conta DV Nome Conta Vincula 🕀 adicionar                                                               |                                                                                          |
|                                                                   | 1 Conta Corrente 001 0006 678903 1 54233113 Não eremover                                                                |                                                                                          |
|                                                                   |                                                                                                    |                                                                                          |
|                                                                   |                                                                                                    |                                                                                          |
|                                                                   | ۲ m                                                                                                    |                                                                                          |
| Data de Cadastro:                                                 | 24/02/2013                                                                                                    |                                                                                          |
| Situação:<br>Usuário:                                             | Ativo<br>Maria Isabela Coelho Chagas                                                                                    |                                                                                          |
| Vensio: TESTE_HOMOLOCACAO_rev_25411 Servidor: 228                 |                                                                                                    |                                                                                          |

Após CONFIRMAÇÃO, o sistema apresenta a tela com a mensagem de sucesso a seguir ou de erro, conforme o caso; Credor incluído com sucesso. Código 2012.00050-2!

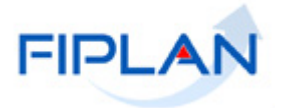

## 4.1.1.2 Se a opção escolhida for **Servidor Público:**

• Digite o **CPF**.

| FIPLAN                                                                                                    | Governo do Estado da Bahia<br>Sistema Integrado de Planejamento, Contabilidade e Finanças |
|----------------------------------------------------------------------------------------------------|-------------------------------------------------------------------------------------------|
| _ Iabelas Planejamento ProgFinanceira Documentos Contabilidade Custo Relatórios SIG                                                                    | <u>G</u> estão <u>Aj</u> uda                                                              |
| Incluir Credor                                                                                                    | misabela - 14:31:50 04/09/2012 - Exercício Logado: 2012 - UO: 13101                       |
| Exercício: 2012<br>Tipo de Cadastro: © Pessoa Física C Pessoa Jurídica C Inscrição Genérica (IG)<br>Categoria: Servidor Público<br>CPF:<br>v<br>v<br>v |                                                                                           |
| S all versage: teste_integrado_rev_11044                                                                                                    | (→ INCLUIR) (→ CANCE                                                                      |

Com CPF informado, tecle o INCLUIR. O sistema apresenta a seguinte tela com os campos a serem preenchidos:

|                                                                                                    | _Şistema Ir                                                                                                    | Governo do Estado da Bahia<br>ntegrado de Planejamento, Contabilidade e Finanças |
|----------------------------------------------------------------------------------------------------|----------------------------------------------------------------------------------------------------|----------------------------------------------------------------------------------|
| <u>T</u> abelas <u>P</u> lanejamento P <u>r</u> ogFinan                                                                                                    | ceira <u>D</u> ocumentos <u>C</u> ontabilidade C <u>u</u> sto R <u>e</u> latórios <u>S</u> IG <u>G</u> estão <u>A</u> jud                                                                                                    | da                                                                               |
| Exercício:<br>Tipo de Cadastro:<br>Categoria:<br>CPF:<br>Inscrição Estadual:<br>Nº Inscrição Municipal:<br>Nome do Credor:<br>Logradouro:<br>Logradouro:<br>Número:<br>Complemento:<br>Bairro:<br>CEP:<br>Telefone Comercial:<br>Telefone Celular:<br>Telefone FAX:<br>E-mail: | 2012<br>Pessoa Física C Pessoa Jurídica C Inscrição Genérica (IG)<br>Servidor Público<br>pesquisar<br>                                                                                                    |                                                                                  |
| Município:<br>RG:<br>UF do RG:<br>Data de Nascimento:<br>Matrícula:                                                                                                    | - @pesquisar<br>- @interfactors<br>- @interfactors<br>- @interf | Data de Admissão:                                                                |
| Ramo de Atividade:<br>Nº cartão de Pagamento:<br>Órgão de Relacionamento:<br>Beneficiário de Consignação:<br>Situação para Adiantamento:                                                                                                    | Gastos no Exterior:<br>- Opesquisar<br>O Sim O Não<br>Regular                                                                                                    | regu (uu/min/sasa)<br>C Sim                                                      |
| Contas Correntes:<br>Data de Cadastro:<br>Situação:<br>Usuário:                                                                                                    | Tipo Ba Agência Conta DV Nome Conta Vin<br>19/09/2012<br>Ativo<br>Maria Isabela Coelho Chagas                                                                                                    | e adicionar<br>remover                                                           |
| Sāir versio: teste_integrado_rev_13367                                                                                                    |                                                                                                    | → INCLUIR → CANCELAR                                                             |

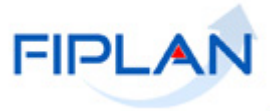

- ✓ Inscrição Estadual: campo opcional
- Inscrição Municipal: campo opcional.
- ✓ Situação de Cadastro: esta informação será disponibilizada caso o CPF informado seia de um contribuinte de ICMS do Estado da Bahia, sendo preenchida automaticamente por meio da integração com o cadastro de contribuinte.
- ✓ Situação de Crédito: esta informação será disponibilizada caso o CPF informado seja de um contribuinte de ICMS do Estado da Bahia, sendo preenchida automaticamente por meio da integração com o cadastro de contribuinte.
- Nome do Credor: campo obrigatório.
- ✓ Logradouro: campo obrigatório.
- Número: campo opcional.
- ✓ Complemento: campo opcional.
- ✓ Bairro: campo obrigatório
- CEP: campo opcional.
   Telefone Comercial: campo opcional.
- ✓ Telefone Celular: campo opcional.
- ✓ Telefone Fax: campo opcional.
- ✓ E-mail: campo opcional.
- ✓ Município: campo obrigatório digite ou selecione um município por meio do botão pesquisar.
- ✓ RG: campo obrigatório.
- ✓ UF RG: campo obrigatório.
- ✓ Data Nascimento: campo obrigatório para a categoria servidor público.
- ✓ Matrícula: campo obrigatório para a categoria servidor público.
- ✓ Lotação: campo obrigatório para o servidor público.
- ✓ Cargo: campo obrigatório para o servidor público.
- ✓ Data Admissão: campo obrigatório para o servidor público.
- Ramo de Atividade: campo obrigatório.
- ✓ Nº cartão de Pagamento: campo obrigatório para a categoria servidor público.
- ✓ Gastos no Exterior: Sim/Não, campo opcional para a categoria Servidor Público.
- ✓ Órgão de Relacionamento: campo obrigatório, quando o campo número de cartão estiver preenchido.
- ✓ Beneficiário de Consignação: Sim/Não. Este campo inicialmente vem definido como Não, podendo ser alterado para Sim.
- ✓ Indicativo de Conta Autenticação: Sim/Não. Este campo inicialmente vem definido como Não podendo ser alterado para Sim, caso possua permissão da Dicop.
- ✓ Situação para Adiantamento: Regular/Irregular. Este campo inicialmente vem definido como Regular, tornando-se irregular por outra funcionalidade.
- ✓ Natureza Jurídica do Contribuinte: esta informação será disponibilizada caso o CPF informado seja de um contribuinte de ICMS do Estado da Bahia.
- ✓ Contas Correntes: opção de Adicionar e Remover Conta Corrente bancária (vide item 4.1.4).
- ✓ Data do Cadastro: data do cadastramento do credor pelo usuário. Preenchimento automático
- ✓ Situação: Ativo/Inativo. Este campo inicialmente vem preenchido com a opção Ativo. Para inativar um credor já cadastrado no sistema, o usuário deverá utilizar a opção Tabelas /Cadastro de Credor /Desativar.
- ✓ Usuário: nome do usuário que esta cadastrando o credor. Preenchimento automático.

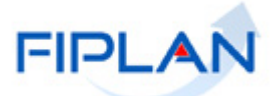

|                        | FIPLAN                                                                                                    | Governo do Estado da Bahia<br>Sistema Integrado de Planejamento, Contabilidade e Finanças                                                                                                    |
|------------------------|----------------------------------------------------------------------------------------------------|----------------------------------------------------------------------------------------------------|
| <u>T</u> abelas        | s <u>P</u> lanejamento <sup>°</sup> P <u>r</u> ogFinanc                                                                                                    | eira <u>D</u> ocumentos <u>C</u> ontabilidade C <u>u</u> sto R <u>e</u> latórios <u>S</u> IG <u>G</u> estão <u>A</u> juda                                                                                                    |
| Incluir                | r Credor                                                                                                    | misabela - 16:37:39 19/09/2012 - Exercício Logado: 2012 - UO: 13101                                                                                                    |
| №° cartão<br>Be<br>Sit | Exercício:<br>Tipo de Cadastro:<br>Categoria:<br>CPF:<br>Inscrição Estadual:<br>Nº Inscrição Municipal:<br>Nome do Credor:<br>Logradouro:<br>Número:<br>Complemento:<br>Bairro:<br>CEP:<br>Telefone Comercial:<br>Telefone Celular:<br>Telefone Celular:<br>Telefone Celular:<br>E-mail:<br>Município:<br>RG:<br>UF do RG:<br>Data de Nascimento:<br>Matrícula:<br>4567<br>Ramo de Atividade:<br>o de Pagamento: 555667788<br>Órgão de Relacionamento:<br>eneficiário de Consignação:<br>tuação para Adiantamento: | 2012<br>Pessoa Física Pessoa Jurídica Inscrição Genérica (IG)<br>Servidor Público Pesquisar<br>44444<br>6666666<br>Maria do Carmo Dias<br>Rua Fontes<br>2<br>apto 789<br>Merces<br>40.678-987<br>Teste@gmail.com.br<br>2513802 Santa Teresinha - PB @pesquisar<br>3456789<br>PR 0<br>09/09/1971 @ (dd/mm/aaaa)<br>Lotação: 2345 Cargo: Supervisor Data de Admissão: 01/01/2010<br>@ (dd/mm/aaaa)<br>Lotação: 2345 Cargo: Supervisor © Sim © Não<br>10013 - Secretaria da Fazenda @pesquisar<br>Gastos no Exterior: © Sim © Não<br>10013 - Secretaria da Fazenda @pesquisar<br>C Sim © Não<br>Regular |
|                        | Contas Correntes:<br>Data de Cadastro:<br>Situação:                                                                                                    | Tipo Ba Agência Conta DV Nome Conta Vincula<br>1 Conta Corrente 001 0088 2134567 4 Teste Não<br>remover<br>19/09/2012<br>Ativo                                                                                                    |
|                        | Usuário:                                                                                                    | Maria Isabela Coelho Chagas                                                                                                    |
|                        |                                                                                                    | k                                                                                                    |
| O Colin                |                                                                                                    |                                                                                                    |

## O sistema apresentará uma tela para confirmação. O usuário tecla o botão CONFIRMAR

Após CONFIRMAÇÃO, o sistema apresenta a tela com a mensagem de sucesso a seguir ou de erro, conforme o caso: Credor incluído com sucesso. Código 2012.00052-1!

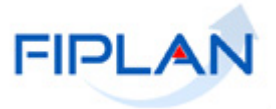

#### 4.1.1.3 Se a opção escolhida for Outras Categorias:

Devem ser cadastrados nesta funcionalidade os profissionais autônomos que porventura recebem diárias e não são servidores públicos.

| <ul> <li>Digite o CPF.</li> </ul>                                                                                                    |                                                                                           |
|----------------------------------------------------------------------------------------------------|-------------------------------------------------------------------------------------------|
|                                                                                                    | Governo do Estado da Bahia<br>Sistema Integrado de Planejamento, Contabilidade e Finanças |
| <u>Tabelas ProgFinanceira Documentos Relatórios Gestão Ajuda</u>                                                                          |                                                                                           |
| Incluir Credor                                                                                                    | 27151387504 - 18:00:44 19/04/2013 - Exercício Logado: 2013 - UO: 13101                    |
| Exercício: 2013<br>Tipo de Cadastro:  Pessoa Física  Pessoa Jurídica  Inscrição Genérica (IG)<br>Categoria:  Outras Categorias  Pesquisar |                                                                                           |
| Sait wester there and a line                                                                                                    |                                                                                           |

Com CPF informado, tecle o INCLUIR. O sistema apresenta a seguinte tela para preenchimento dos campos.

| FIPLAN                                                             | Governo do Estado da Bahia<br>Sistema Integrado de Planejamento. Contabilidade e Finanças              |
|--------------------------------------------------------------------|----------------------------------------------------------------------------------------------------|
| Tabelas ProgFinanceira Documentos                                  | <u>R</u> elatórios <u>G</u> estão <u>Aj</u> uda                                                        |
| Exercício:<br>Tipo de Cadastro:<br>Categoria:<br>CPF:              | 2013<br>© Pessoa Física O Pessoa Jurídica O Inscrição Genérica (IG)<br>Cutras Categorias<br>Quesquisar |
| Inscrição Estadual:                                                |                                                                                                    |
| Nº Inscrição Municipal:                                            |                                                                                                    |
| Nome do Credor:                                                    |                                                                                                    |
| Logradouro:                                                        |                                                                                                    |
| Número:                                                            |                                                                                                    |
| Complemento:                                                       |                                                                                                    |
| Bairro:                                                            |                                                                                                    |
| CEP:                                                               |                                                                                                    |
| Telefone Comercial:                                                |                                                                                                    |
| Telefone Celular:                                                  |                                                                                                    |
| Telefone FAX:                                                      |                                                                                                    |
| E-mail:                                                            |                                                                                                    |
| RG:                                                                | - @pesquisar                                                                                           |
| UF do RG:                                                          |                                                                                                    |
| Identificação do Trabalhador (NIT)                                 |                                                                                                    |
| Ramo de Atividade:                                                 |                                                                                                    |
| Beneficiário de Consignação:<br>Indisativo Canta da Autoritização: | © Sim ⊚ Não                                                                                            |
| Indicativo conta de Autenticação:                                  |                                                                                                    |
| Contas Correntes:                                                  | Tipo Ba. Agência Conta DV Nome Conta Vinc A a addicinar                                                |
| Data de Cadastro:                                                  | 19/04/2013                                                                                             |
| Situação:<br>Usuário:                                              | Ativo kt Maria Isabela Coelho Chagas                                                                   |
| SGIF Versão: MANUTENCAO_rev_29864                                  | Inclure O CANCELAR                                                                                     |

- ✓ Inscrição Estadual: campo opcional.
- Inscrição Municipal: campo opcional.
- ✓ Situação de Cadastro: esta informação será disponibilizada caso o CPF informado seja de um contribuinte de ICMS do Estado da Bahia, sendo preenchida automaticamente, por meio da integração com o cadastro de contribuinte.
- Situação de Crédito: esta informação será disponibilizada caso o CPF informado seja de um contribuinte de ICMS do Estado da Bahia, sendo preenchida automaticamente, por meio da integração com o cadastro de contribuinte.
- Nome do Credor: campo obrigatório.
- Logradouro: campo obrigatório.

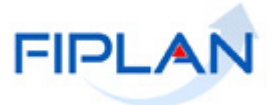

- ✓ Número: campo opcional.
- ✓ Complemento: campo opcional.
- ✓ Bairro: campo obrigatório.
   ✓ CEP: campo obrigatório.
- ✓ Telefone Comercial: campo opcional.
- ✓ Telefone Celular: campo opcional.
- ✓ Telefone Fax: campo opcional.
- ✓ E-mail: campo opcional.
- ✓ Município: campo obrigatório digite ou selecione um município por meio do botão pesquisar.
- ✓ RG: campo obrigatório.
- ✓ UF RG: campo obrigatório.
- ✓ Numero de Identificação do Trabalhador (NIT): campo obrigatório para Contribuinte Individual (autônomo).
- ✓ Ramo de Atividade: campo obrigatório.
- ✓ Beneficiário de Consignação: Sim/Não. Este campo inicialmente vem definido como Não, podendo ser alterado para Sim.
- ✓ Indicativo de Conta Autenticação: Sim/Não. Este campo inicialmente vem definido como Não podendo ser alterado para Sim, caso possua permissão da Dicop.
- ✓ Contas Correntes: opção de Adicionar e Remover Conta Corrente Bancária (vide item 4.1.4).
- ✓ Data do Cadastro: data do cadastramento do credor pelo usuário. Preenchimento automático.
- ✓ Situação: Ativo/Inativo. Este campo inicialmente vem preenchido com a opção Ativo. Para inativar um credor já cadastrado no sistema, o usuário deverá utilizar a opcão Tabelas /Cadastro de Credor /Desativar.
- ✓ Usuário: nome do usuário que esta cadastrando o credor. Preenchimento automático.

O usuário inclui todos os dados ou complementa-os e tecla o botão INCLUIR. O sistema apresenta a tela com os dados para confirmação. Tecle o botão CONFIRMAR

| Govern<br>Sistema Integrado de Planejem                                                                                                    |                                                                                                    |  |  |
|----------------------------------------------------------------------------------------------------|----------------------------------------------------------------------------------------------------|--|--|
| Tabelas ProgFinanceira Documentos (<br>Incluir Credor                                                                                                    | elatórios Gestão Ajuda 27151387504 - 17:53:48 19/04/2013 - Exercício Logado: 2013 - UO: 13101 2                                                                                                    |  |  |
| Exercício: 20<br>Tipo de Cadastro: G<br>CPF:<br>Inscrição Estadual:<br>Nº Inscrição Estadual:<br>Nº Inscrição Municipal:<br>Nome do Credor:<br>Logradouro: R<br>Complemento: I<br>Complemento: I<br>Complemento: I<br>Complemento: I<br>Cepe: 4<br>Telefone Comercial: 3<br>Telefone Celular:<br>E-mail:<br>Municipio: 2<br>E-mail:<br>UF do R6:<br>UF do R6:<br>E-mail:<br>Ref: 4<br>UF do R8:<br>E-mail:<br>Ref: 4<br>UF do R8:<br>E-mail:<br>Ref: 4<br>Complemento: 2<br>Cepe: 4<br>Cepe: 4<br>Cepe: | 13       Pessoa Jurídica ● Inscrição Genérica (1G)         Utras Catenorias       ■         pesquisar       ■         aria de Fatima Ruas       ■         a Fabricio Souza       ●         6       2       Q0         2       Q0       8         roza       ●       ●         3       Q0       8         1960-765       ●       ●         458799       ●       ●         72408       Salvador - BA Qpesquisar       ●         ●       ●       ●       ●         ●       ●       ●       ●         ●       ●       ●       ●         ●       ●       ●       ●         ●       ●       ●       ●         ●       ●       ●       ●         ●       ●       ●       ●         ●       ●       ●       ●         ●       ●       ●       ●         ●       ●       ●       ●         ●       ●       ●       ●         ●       ●       ●       ●         ●       ●       ●       ●      < |  |  |
| Contas Correntes:                                                                                                    | Tipo     Ba.     Agência     Conta     DV     Nome Conta     Vincula       Conta Corrente     001     2834     45677     3     Teste Credor     Não                                                                                                    |  |  |
| ↓<br>Data de Cadastro: 19,<br>Situação: Ati<br>Usuário: Ma                                                                                                    | 04/2013<br>ro<br>ia Isabela Coelho Chagas<br>III I                                                                                                    |  |  |
| Säir versto: MANUTENCAO_rev_29864                                                                                                    | (→INCLUR) (→ CANCELAR)                                                                                                    |  |  |

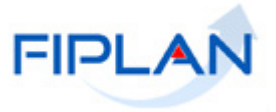

Após CONFIRMAÇÃO, o sistema apresenta a tela com a mensagem de sucesso ou de erro, conforme o caso: Credor incluído com sucesso. Código 2012.00053-8!

#### 4.1.2 Pessoa Jurídica.

Se Pessoa Jurídica, o sistema disponibiliza as opções de categoria:

| FIPLAN                                                                                                    | Governo do Estado da Bahia<br>Sistema Integrado de Planejamento, Contabilidade e Finanças |
|----------------------------------------------------------------------------------------------------|-------------------------------------------------------------------------------------------|
| <u>    T</u> abelas <u>P</u> lanejamento P <u>r</u> ogFinanceira <u>D</u> ocumentos <u>C</u> ontabilidade C <u>u</u> sto R <u>e</u> latórios <u>S</u> IC                                                                                                    | G <u>G</u> estão <u>A</u> juda                                                            |
| Incluir Credor                                                                                                    | misabela - 11:30:04 22/08/2012 - Exercício Logado: 2012 - UO: 13101                       |
| Exercício: 2012<br>Tipo de Cadastro:  Pessoa Física Pessoa Jurídica Inscrição Genérica (IG)<br>Categoria:<br>CNPJ: Fornecedor/Prestador de Serviço<br>Credor Vinculado<br>Produtor Rural<br>Instituições Privadas sem Fins Lucrativos<br>Órgãos, Entidades e Fundos de outras UF' sou do DF<br>Órgãos, Entidades e Fundos de detrais<br>Administração Direta do Estado da Bahia<br>Empresa Pública do Estado da Bahia<br>Fundação do Estado da Bahia<br>Fundação do Estado da Bahia<br>Fundação do Estado da Bahia<br>Fundação do Estado da Bahia<br>Fundação do Estado da Bahia<br>Fundação do Estado da Bahia<br>Fundação do Estado da Bahia |                                                                                           |

- 4.1.2.1 Se a opção da Categoria escolhida for:
  - Fornecedor / Prestador de Serviço
  - Produtor Rural
  - Instituições Privadas sem Fins Lucrativos
  - Órgãos, Entidades e Fundos Municipais
  - Órgãos, Entidades e Fundos de outras UF's ou do DF
  - Órgãos, Entidades e Fundos Federais,
  - Digite o CNPJ.

| FIPLAN                                                                                                    | Governo do Estado da Bahia<br>Sistema Integrado de Planejamento, Contabilidade e Finanças |
|----------------------------------------------------------------------------------------------------|-------------------------------------------------------------------------------------------|
| _ Tabelas Planejamento ProgFinanceira Documentos Contabilidade Custo Relatórios SIG                                                                                 | <u>G</u> estão <u>Aj</u> uda                                                              |
| Incluir Credor                                                                                                    | misabela - 11:30:04 22/08/2012 - Exercício Logado: 2012 - UO: 13101                       |
| Exercício: 2012<br>Tipo de Cadastro: C Pessoa Física O Pessoa Jurídica C Inscrição Genérica (IG)<br>Categoria: Fornecedor/Prestador de Serviço<br>CNPJ: Q pesquisar |                                                                                           |
| Sair versed: TESTE_INTEGRADO_rev_11603                                                                                                    |                                                                                           |

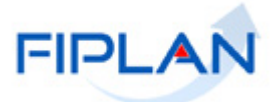

|                                                                                                    |                                                                                                    | Governo do Estado da Bahia<br>Sistema Integrado de Planejamento, Contabilidade e Finança |
|----------------------------------------------------------------------------------------------------|----------------------------------------------------------------------------------------------------|------------------------------------------------------------------------------------------|
| abelas <u>P</u> lanejamento P <u>r</u> og                                                                                                    | Financeira <u>D</u> ocumentos <u>C</u> ontabilidade C <u>u</u> sto R <u>e</u> latórios <u>S</u> I:                                                                                                    | G <u>G</u> estão <u>A</u> juda                                                           |
| ncluir Credor                                                                                                    |                                                                                                    | misabela - 11:45:46 22/08/2012 - Exercício Logado: 2012 - UO: 13101                      |
| Exercíci<br>Tipo de Cadastr<br>Categori<br>CNP<br>Inscrição Estadua<br>Nº Inscrição Municipa<br>Razão Socia<br>Natureza Jurídic<br>Logradour<br>Númer<br>Complement<br>Bairr<br>CE<br>Telefone Comercia<br>Telefone Comercia | 2012<br>Pessoa Física • Pessoa Jurídica ^ Inscrição Genérica (IG)<br>Fornecedor/Prestador de Serviço<br>Qpesquisar<br>Postecimiente de Serviço<br>Postecimiente de Serviço<br>Postecimient |                                                                                          |
| Telefone FA<br>E-ma<br>Responsáve<br>Municípi<br>Ramo de Atividad                                                                                                    | ::                                                                                                    |                                                                                          |
| Beneficiário de Consignaçã<br>Indicativo Conta de Auter                                                                                                    | o: O Sim ⊙ Não<br>ticacão: O Sim ⊚ Não                                                                                                    |                                                                                          |
| Contas Corrente:                                                                                                    | Tipo Ba Agência Conta DV Nome C                                                                                                    | Conta Vinc A adicionar                                                                   |
| Data de Cadastro<br>Situação<br>Usuário                                                                                                    | 22/08/2012<br>: Ativo<br>: Maria Isabela Coelho Chagas                                                                                                    |                                                                                          |
| air verste teste integrano ren ill                                                                                                    | 01                                                                                                    | → INCLUIR → CANCELAR                                                                     |

#### 

- ✓ Inscrição Estadual: campo opcional
   ✓ Inscrição Municipal: campo opcional
- ✓ Situação de Cadastro: esta informação será disponibilizada caso o CNPJ informado seja de um contribuinte de ICMS do Estado da Bahia, sendo preenchida automaticamente, por meio da integração com o cadastro de contribuinte.
- ✓ Situação de Crédito: esta informação será disponibilizada caso o CNPJ informado seja de um contribuinte de ICMS do Estado da Bahia, sendo preenchida automaticamente, por meio da integração com o cadastro de contribuinte.
- ✓ Razão Social: campo obrigatório
- ✓ Nome Fantasia: campo obrigatório
- ✓ Natureza Jurídica: campo obrigatório. Opções disponivéis: Sociedade Anônima (S/A), Sociedade por quotas limitadas (LTDA) e Outras.
- ✓ Logradouro: campo obrigatório
- ✓ Número: campo opcional
- ✓ Complemento: campo opcional
- ✓ Bairro: campo obrigatório
- CEP: campo obrigatório
   Telefone Comercial: campo opcional
- ✓ Telefone Celular: campo opcional
- ✓ Telefone Fax: campo opcional
- ✓ E-mail: campo opcional

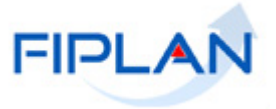

- ✓ Responsável: campo obrigatório
- Município: campo obrigatório: Digite ou selecione um município por meio do botão pesquisar.
- ✓ Ramo de Atividade: campo obrigatório
- Beneficiário de Consignação: Sim/Não. Este campo inicialmente vem definido como Não, podendo ser alterado para Sim.
- ✓ Indicativo de Conta Autenticação: Sim/Não. Este campo inicialmente vem definido como Não, podendo ser alterado para Sim, caso possua permissão da Dicop.
- ✓ Integra Orçamento Fiscal e Seguridade Social (OFSS): Sim/Não. Este campo inicialmente vem definido como Sim e apresentado para Órgãos, Entidades e Fundos Municipais, Federais e de outras UF ou do DF.
- Natureza Jurídica do Contribuinte: esta informação será disponibilizada caso o CNPJ informado seja de um contribuinte de ICMS do Estado da Bahia.
- Contas Correntes: opção de Adicionar e Remover Conta Corrente bancária (vide item 4.1.4).
- Data do Cadastro: data do cadastramento do credor pelo usuário. Preenchimento automático.
- Situação: Ativo/Inativo. Este campo inicialmente vem preenchido com a opção Ativo. Para inativar um credor já cadastrado no sistema, o usuário deverá utilizar a opção Tabelas /Cadastro de Credor /Desativar.
- ✓ Usuário: nome do usuário que cadastra o credor. Preenchimento automático.

|                                                                                                    | Governo do Estado da Bah<br>Sistema Integrado de Planejamento, Contabilidade e Finança                                                                                                    | ia<br>;as |
|----------------------------------------------------------------------------------------------------|----------------------------------------------------------------------------------------------------|-----------|
| <u>T</u> abelas <u>P</u> lanejamento P <u>r</u> ogFi                                                                                                    | nanceira <u>D</u> ocumentos <u>C</u> ontabilidade C <u>u</u> sto R <u>e</u> latórios <u>S</u> IG <u>G</u> estão <u>A</u> juda                                                                                                    | ų,        |
| Incluir Credor                                                                                                    | misabela - 15:27:33 04/09/2012 - Exercício Logado: 2012 - UO: 13101                                                                                                    | Î         |
| Exercício:<br>Tipo de Cadastro:<br>Categoria:<br>CNPJ:<br>Inscrição Estadual:<br>Nº Inscrição Municipal:<br>Razão Social:<br>Nome Fantasia:<br>Natureza Jurídica:<br>Logradouro:<br>Número:<br>Complemento:<br>Bairro:<br>CEP:<br>Telefone Comercial: | 2012<br>C Pessoa Física C Pessoa Jurídica C Inscrição Genérica (IG)<br>Fornecedor/Prestador de Serviço<br>C pesquisar<br>565665656<br>57567234<br>EMPRESA DE CAPACITAÇÃO LTDA<br>CAPACITAÇÃO DE SISTEMAS<br>Sociedade por quotas limitadas (Ltda) •<br>Rua Grande<br>2<br>apto 110<br>Canela<br>40.987-678 | 5         |
| Telefone FAX:<br>E-mail:<br>Responsável:<br>Município:<br>Ramo de Atividade:                                                                                                    | Testador de sistemas<br>[2515500] Serra Pranca - PB Qpesquisar                                                                                                    |           |
| Beneficiário de Consignação:                                                                                                    |                                                                                                    |           |
| Indicativo Conta de Autenti                                                                                                    | cação: O Sim 💿 Não                                                                                                    |           |
| Contas Correntes:                                                                                                    | Tipo     Ba     Agência     Conta     DV     Nome Conta     Vincula       1     Conta Corrente     001     0935     345677     6     Teste de Prest     Não                                                                                                    |           |
| Data de Cadastro:<br>Situação:<br>Usuário:                                                                                                    | Adv9/2012<br>Advo<br>Maria Isabela Coelho Chagas                                                                                                    |           |
| Sair versis: TESTE INTEGRADO (SV 1234)                                                                                                    |                                                                                                    | J.        |

#### O usuário preenche os dados e tecla o botão INCLUIR

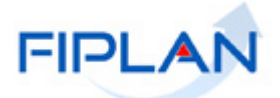

O sistema apresenta a tela com dados para confirmação, tecle o botão CONFIRMAR:

|                 | FIPLAN                                                                                                    |                                                                                                    |                                                                                                    |                                                                        |                                      |                |                 |                   | Şi             | stema Inte            | Gov<br>egrado de Plane | erno do Es<br>jamento, Conta | tado da B<br>Ibilidade e Fir | <b>Bahia</b><br>nanças |
|-----------------|----------------------------------------------------------------------------------------------------|----------------------------------------------------------------------------------------------------|----------------------------------------------------------------------------------------------------|------------------------------------------------------------------------|--------------------------------------|----------------|-----------------|-------------------|----------------|-----------------------|------------------------|------------------------------|------------------------------|------------------------|
| <u>T</u> abelas | <u>P</u> lanejamento P <u>r</u> ogFir                                                                                                    | anceira                                                                                                    | Documento                                                                                                    | os <u>C</u> on                                                         | tabilidade                           | C <u>u</u> sto | R <u>e</u> lato | órios <u>S</u> IG | <u>G</u> estão | o <u>A</u> juda       | 3                      |                              |                              |                        |
| Incluir         | Credor                                                                                                    |                                                                                                    |                                                                                                    |                                                                        |                                      |                |                 | m                 | isabela - 1    | 15:30:33 04           | 4/09/2012 - Exerc      | ício Logado: 2012            | - UO: 13101                  | -                      |
|                 | Exercício:<br>Tipo de Cadastro:<br>Categoria:<br>CNPJ:<br>Inscrição Estadual:<br>Nº Inscrição Municipal:<br>Razão Social:<br>Natureza Jurídica:<br>Logradouro:<br>Número:<br>Complemento:<br>Bairro:<br>CEP:<br>Telefone Comercial:<br>Telefone Celular:<br>Telefone FAX:<br>E-mail:<br>Responsável:<br>Município:<br>Ramo de Atividade: | 2012<br>Perse<br>Forneced<br>5656656<br>5756723<br>EMPRES<br>CAPACT<br>Socieda<br>Rua Gra<br>2<br>apto 110<br>Canela<br>40.987-6<br>Testador<br>2515500 | soa Física<br>dor/Prestador<br>56<br>44<br>A DE CAPACIT<br>TAÇÃO DE SIS<br>de por quotas i<br>nde<br>)<br>578<br>r de sistemas<br>1 Serra Branca<br>ações de sister | Pessoa :<br>de Servi<br>TAÇÃO LI<br>STEMAS<br>limitada:<br>- PB<br>nas | Jurídica 🌔<br>iço<br>TDA<br>s (Ltda) | Inscrição      | ) Genér         | m                 | 15a0ela - j    | (313 <b>0</b> ):33 04 | 4/09/2012 - Exerc      | ICIO LOGADO: 2014            | - 00: 13191                  |                        |
| India           | ativo Conta de Autentic                                                                                                    | acão:                                                                                                    | Sim    Na   Na   Na   Na   Na   Na   Na                                                                                                    | ňo                                                                     |                                      |                |                 |                   |                |                       |                        |                              |                              |                        |
|                 |                                                                                                    |                                                                                                    |                                                                                                    |                                                                        |                                      |                |                 |                   |                | 1                     |                        |                              |                              |                        |
|                 | Contas Correntes:                                                                                                    | Ti                                                                                                    | ipo                                                                                                    | Ba                                                                     | Agência                              | Conta          | DV              | Nome Co           | nta            | Vincula               |                        |                              |                              |                        |
|                 | Data de Cadastro:<br>Situação:<br>Usuário:                                                                                                    | 1 Co<br>04/09/20<br>Ativo<br>Maria Is                                                                                                    | onta Corrente<br>012<br>abela Coelho (                                                                                                    | 001<br>Chagas                                                          | 0935                                 | 345677         | 6               | Teste de P        | Prest          | Não<br>►              |                        |                              |                              | £ _                    |
| 🛞 Sair 🛛 🖉      |                                                                                                    |                                                                                                    |                                                                                                    |                                                                        |                                      |                |                 |                   |                |                       | → CONFIRMAR            |                              |                              | •                      |

Após confirmação, o sistema apresenta a tela com mensagem de sucesso, ou de erro, conforme o caso: Credor incluído com sucesso. Código 2012.00061-9!

#### 4.1.2.2 Se a opção da Categoria escolhida for Credor Vinculado.

Para inclusão dessa categoria, o usuário necessita permissão da Dicop. Esta categoria é utilizada caso necessite cadastrar mais de um credor com o mesmo CNPJ; consequentemente, o CNPJ já deve estar cadastrado como Credor no sistema e será apresentado no campo Nome do Credor.

• Digite o CNPJ de um credor já cadastrado

|                                   | .AN                                                                                                    |                  | Governo do Estado da Bahia<br>Sistema Integrado de Planejamento, Contabilidade e Finanças |
|-----------------------------------|----------------------------------------------------------------------------------------------------|------------------|-------------------------------------------------------------------------------------------|
| <u>T</u> abelas <u>P</u> lanejame | nto P <u>r</u> ogFinanceira <u>D</u> ocumentos <u>C</u> ontabilidade C <u>u</u> sto R <u>e</u> lato                                   | rios <u>S</u> IG | <u>G</u> estão <u>Aj</u> uda                                                              |
| Incluir Credor                    |                                                                                                    |                  | misabela - 16:29:22 22/08/2012 - Exercício Logado: 2012 - UO: 13101                       |
| Tipo d                            | Exercício: 2012<br>e Cadastro: O Pessoa Física O Pessoa Jurídica O Inscrição Genér<br>Categoria: Credor Vinculado<br>CNPJ: Qpesquisar | ca (IG)          |                                                                                           |

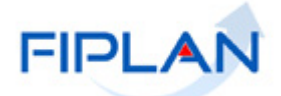

|                                                                                                    |                                                                                                    | Governo do Estado da Bahia<br>Sistema Integrado de Planejamento, Contabilidade e Finanças |
|----------------------------------------------------------------------------------------------------|----------------------------------------------------------------------------------------------------|-------------------------------------------------------------------------------------------|
| Tabelas ProgFinanceira Docum                                                                                   | entos <u>R</u> elatórios <u>G</u> estão <u>Aj</u> uda                                                                                                    |                                                                                           |
| Exercício:<br>Tipo de Cadastro:<br>Categoria:                                                                  | 2013<br>© Pessoa Física () Pessoa Jurídica () Inscrição Genérica (IG)<br>Credor Vinculado                                                                                                    |                                                                                           |
| CNPJ:<br>Credor Vinculado:<br>Inscrição Estadual:                                                              | pesquisar<br>Secretaria da Fazenda                                                                                                    |                                                                                           |
| Nº Inscrição Municipal:                                                                                        |                                                                                                    |                                                                                           |
| Razão Social:                                                                                                  |                                                                                                    |                                                                                           |
| Nome Fantasia:                                                                                                 |                                                                                                    |                                                                                           |
| Natureza Jurídica:                                                                                             |                                                                                                    |                                                                                           |
| Logradouro:                                                                                                    |                                                                                                    |                                                                                           |
| Número:                                                                                                    |                                                                                                    |                                                                                           |
| Complemento:                                                                                                   |                                                                                                    |                                                                                           |
| Bairro:                                                                                                    |                                                                                                    |                                                                                           |
| CEP:                                                                                                    |                                                                                                    |                                                                                           |
| Telefone Comercial:                                                                                            |                                                                                                    |                                                                                           |
| Telefone Celular:                                                                                              |                                                                                                    |                                                                                           |
| Telefone FAX:                                                                                                  |                                                                                                    |                                                                                           |
| E-mail:                                                                                                    |                                                                                                    | C                                                                                         |
| Responsável:                                                                                                   |                                                                                                    |                                                                                           |
| Município:                                                                                                    | - @pesquisar                                                                                                    |                                                                                           |
| Ramo de Atividade:                                                                                             |                                                                                                    |                                                                                           |
| Beneficiário de Consignação:<br>Indicativo Conta de Autenticação:<br>Unidade Orçamentária:<br>Unidade Gestora: | © Sim ⊛ Não<br>⊘ Sim ⊛ Não<br>                                                                                                    |                                                                                           |
| Contas Correntes:<br>Data de Cadastro:                                                                         | Tipo         Ba         Agência         Conta         DV         Nome           26/02/2013         26/02/2013         26/02/2013         26/02/2013         26/02/2013         26/02/2013         26/02/2013         26/02/2013         26/02/2013         26/02/2013         26/02/2013         26/02/2013         26/02/2013         26/02/2013         26/02/2013         26/02/2013         26/02/2013         26/02/2013         26/02/2013         26/02/2013         26/02/2013         26/02/2013         26/02/2013         26/02/2013         26/02/2013         26/02/2013         26/02/2013         26/02/2013         26/02/2013         26/02/2013         26/02/2013         26/02/2013         26/02/2013         26/02/2013         26/02/2013         26/02/2013         26/02/2013         26/02/2013         26/02/2013         26/02/2013         26/02/2013         26/02/2013         26/02/2013         26/02/2013         26/02/2013         26/02/2013         26/02/2013         26/02/2013         26/02/2013         26/02/2013         26/02/2013         26/02/2013         26/02/2013         26/02/2013         26/02/2013         26/02/2013         26/02/2013         26/02/2013         26/02/2013         26/02/2013         26/02/2013         26/02/2013         26/02/2013         26/02/2013         26/02/2013         26/02/2013         26/02/2013 | Conta Vinc • • addonar<br>e ramover                                                       |
| Situação:<br>Usuário:                                                                                          | Ativo<br>Maria Isabela                                                                                                    |                                                                                           |
| Sair Versio: MANUTENCAO_rev_25614                                                                              |                                                                                                    | → INCLUIR → CANCELAR                                                                      |

A tela de inclusão de credor apresenta os campos para preenchimento:

- Credor Vinculado: a razão social do Credor Vinculado é preenchido automaticamente baseado no CNPJ digitado.
- ✓ Inscrição Estadual: campo opcional
- ✓ Inscrição Municipal: campo opcional
- Situação de Cadastro: esta informação será disponibilizada caso o CNPJ informado seja de um contribuinte de ICMS do Estado da Bahia, sendo preenchida automaticamente, por meio da integração com o cadastro de contribuinte.
- Situação de Crédito: esta informação será disponibilizada caso o CNPJ informado seja de um contribuinte de ICMS do Estado da Bahia, sendo preenchida automaticamente, por meio da integração com o cadastro de contribuinte.
- ✓ Razão Social: campo obrigatório.
- ✓ Nome Fantasia: campo obrigatório.
- Natureza Jurídica: campo obrigatório, opções de preenchimento: Sociedade Anônima (S/A), Sociedade por quotas limitadas (LTDA) e Outras.
- ✓ Logradouro: campo obrigatório
- ✓ Número: campo opcional
- ✓ Complemento: campo opcional
- ✓ Bairro: campo obrigatório
- ✓ CEP: campo obrigatório
- ✓ Telefone Comercial: campo opcional
- ✓ Telefone Celular: campo opcional
- ✓ Telefone Fax: campo opcional
- ✓ E-mail: campo opcional
- ✓ Responsável: campo obrigatório
- ✓ Município: campo obrigatório. Digite ou selecione um município no botão pesquisar.
- ✓ Ramo de Atividade: campo obrigatório.

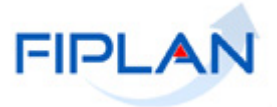

- Beneficiário de Consignação: Sim/Não. Este campo inicialmente vem definido como Não, podendo ser alterado para Sim.
- ✓ Indicativo de Conta Autenticação: Sim/Não. Este campo inicialmente vem definido como Não podendo ser alterado para Sim, caso possua permissão da Dicop.
- Natureza Jurídica do Contribuinte: esta informação será disponibilizada caso o CNPJ informado seja de um contribuinte de ICMS do Estado da Bahia.
- Unidade Orçamentária: campo obrigatório. Digite ou selecione a UO por meio do botão pesquisar.
- ✓ Unidade Gestora: campo obrigatório. Digite ou selecione a UG por meio do botão pesquisar. Só serão aceitas UG correspondente a UO preenchida anteriormente.
- Contas Correntes: opção de Adicionar e Remover Conta Corrente bancária (vide item 4.1.4).
- Data do Cadastro: data do cadastramento do credor pelo usuário. Preenchimento automático.
- Situação: Ativo/Inativo. Este campo inicialmente vem preenchido com a opção Ativo. Para inativar um credor já cadastrado no sistema, o usuário deverá utilizar a opção Tabelas /Cadastro de Credor /Desativar.
- ✓ Usuário: nome do usuário que cadastra o credor. Preenchimento automático.

O usuário preenche os dados e tecla o botão INCLUIR. O sistema apresenta a tela com os dados para confirmação.

|                                                                                                    | Sistema Integrado de Planejamento, Contabilidade e Finanças            |
|----------------------------------------------------------------------------------------------------|------------------------------------------------------------------------|
| Iabelas ProgFinanceira Documentos <u>R</u> elatórios <u>G</u> estão Ajuda                                                                                                    |                                                                        |
| Incluir Credor                                                                                                    | 27151387504 - 15:57:03 26/02/2013 - Exercício Logado: 2013 - UO: 13101 |
| Exercício:       2013         Tipo de Cadastro:          Pessoa Física          Pessoa Jurídica           Inscrição Genérica (IG)          Categoria:       Credor Vinculado           Credor Vinculado          Credor Vinculado:          Secretana da Fazenda          Inscrição Statual:          Nº Inscrição Municipal:          Razão Social:          Companhia de Projetos Comunitários da Sefaz          Nome Fantasia:          Projeto Aqui se Faz          Natureza Jurídica:          Outra          Logradouro:       Rua das Rosas          Número:       3          Complemento:          Qd 2          Bairro:          Sussuarana          Celefone Callar:           Telefone Callar:           Telefone Callar:           Responsável:          Evricó dos Santos          Município:          2927408 Salvador - BA          Ramo de Atividade:          Sim @ Não          Indicativo Conta de Autenticação:          Sim @ Não          Indide Orçamentária:          10: - Diretoria Geral          Unidade Gestora:          001 - Diretoria Geral <th></th> |                                                                        |
| Data de Cadastro: 26/02/2013<br>Situação: Ativo<br>Usuário: Maria Isabela                                                                                                    |                                                                        |
| (8) Still versio: RANUTENCAD_IPE_25514                                                                                                    | → CONFIRMAR) (← VOLTAR) (→ CANCELAR)                                   |

O usuário tecla no botão CONFIRMAR, o sistema apresenta uma tela com mensagem de sucesso, ou de erro, conforme o caso: Credor incluído com sucesso. Código 2012.00062-7!

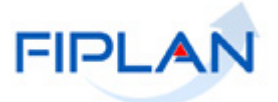

- 4.1.2.3 Se a opção da Categoria escolhida for:
  - Administração Direta do Estado da Bahia
  - Empresa Pública do Estado da Bahia
  - Autarquia do Estado da Bahia
  - Fundação do Estado da Bahia
  - Sociedade de Economia Mista do Estado da Bahia
  - Encargos Gerais do Estado da Bahia
  - Fundos do Estado da Bahia
    - Digite CNPJ.

Este CNPJ deve pertencer a um Órgão, Unidade Orçamentária ou Unidade Gestora.

| FIPLAN                                                                                                    | Governo do Estado da Bahi<br>Sistema Integrado de Planejámento, Contabilidade e Finança |
|----------------------------------------------------------------------------------------------------|-----------------------------------------------------------------------------------------|
| Tabelas ProgFinanceira Documentos Relatórios Gestão Ajuda                                                                                                   |                                                                                         |
| Incluir Credor                                                                                                    | 27151387504 - 17:12:32 26/02/2013 - Exercício Logado: 2013 - UO: 13101                  |
| Exercício: 2013<br>Tipo de Cadastro: O Pessoa Física O Pessoa Jurídica O Inscrição Genérica (IG)<br>Categoria: Fundos do Estado da Bahia<br>CNPJ: Resquisar |                                                                                         |
| Sair verde: teste_integrado_rev_11603                                                                                                    | (→INCLUIR) (→ CANCELAR)                                                                 |

A tela de inclusão de credor apresenta os seguintes campos para preenchimento:

| FIPLAN                                                                                                    | Governo do Estado da Bahia<br>Sistema Integrado de Planejamento, Contabilidade e Finanças |
|----------------------------------------------------------------------------------------------------|-------------------------------------------------------------------------------------------|
| Iabelas ProgFinanceira Documentos Relatórios Gestão Ajuda                                                                                |                                                                                           |
| Exercício: 2013<br>Tipo de Cadastro: O Pessoa Física O Pessoa Jurídica O Inscrição Genérica (IG)<br>Categoria: Fundos do Estado da Bahia | ·                                                                                         |
| CNP3: Q pesquisar                                                                                                    |                                                                                           |
| Inscrição Estadual:                                                                                                    |                                                                                           |
| Nº Inscrição Municipal:                                                                                                    |                                                                                           |
| Razão Social: Fundo da Cultura Afro do Estado<br>Logradouro:                                                                             |                                                                                           |
| Número:                                                                                                    |                                                                                           |
| Complemento:                                                                                                    |                                                                                           |
| Bairro:                                                                                                    |                                                                                           |
| CEP:                                                                                                    |                                                                                           |
| Telefone Comercial:                                                                                                    |                                                                                           |
| Telefone Celular:                                                                                                    |                                                                                           |
| Telefone FAX:                                                                                                    |                                                                                           |
| E-mail:                                                                                                    |                                                                                           |
| Responsável:                                                                                                    |                                                                                           |
| Município: Qpesquisar                                                                                                    | =                                                                                         |
| Ramo de Atividade:                                                                                                    |                                                                                           |
| Beneficiário de Consignação: 🔘 Sim 💿 Não                                                                                                 |                                                                                           |
| Indicativo Conta de Autenticação: 🔘 Sim 💿 Não                                                                                            |                                                                                           |
| Unidade Orçamentária:Qpesquisar                                                                                                    |                                                                                           |
| Unidade Gestora: Q pesquisar                                                                                                    |                                                                                           |

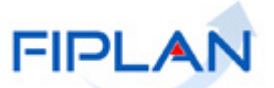

|        | Contas Correntes:                          | Tipo Ba                                           | Agência | Conta DV | Nome Conta | Vinc | • adicionar                                                    |   |
|--------|--------------------------------------------|---------------------------------------------------|---------|----------|------------|------|----------------------------------------------------------------|---|
|        |                                            |                                                   |         |          |            |      |                                                                |   |
|        | Data de Cadastro:<br>Situação:<br>Usuário: | 22/08/2012<br>Ativo<br>Maria Isabela Coelho Chaga | 5       |          |            | •    |                                                                |   |
| 🕱 Sair | Versio: TESTE_INTEGRADO_rev_11603          |                                                   | _       | _        |            | _    | $(\rightarrow \text{INCLUIR})$ $(\rightarrow \text{CANCELAR})$ | - |

- ✓ Inscrição Estadual: campo opcional
- ✓ Inscrição Municipal: campo opcional
- ✓ Razão Social: será carregado automaticamente da tabela de Institucional, sem permissão de alteração.
- ✓ Logradouro: campo obrigatório
- ✓ Número: campo opcional
- Complemento: campo opcional
   Bairro: campo obrigatório
- ✓ CEP: campo obrigatório.
- ✓ Telefone Comercial: campo opcional
- ✓ Telefone Celular: campo opcional
   ✓ Telefone Fax: campo opcional
- ✓ E-mail: campo opcional
- ✓ Responsável: campo obrigatório
- ✓ Município: campo obrigatório. Digite ou selecione um município no botão pesquisar.
- ✓ Ramo de Atividade: campo obrigatório.
- ✓ Beneficiário de Consignação: Sim/Não. Este campo inicialmente vem definido como Não, podendo ser alterado para Sim.
- ✓ Indicativo de Conta Autenticação: Sim/Não. Este campo inicialmente vem definido como Não podendo ser alterado para Sim, caso possua permissão da Dicop.
- ✓ Unidade Orcamentária: campo obrigatório. Digite ou selecione a UO por meio do botão pesquisar.
  - Caso CNPJ digitado seja de um órgão ou de UO, a Unidade Orçamentária preenchida só será aceita, se tiver este mesmo CNPJ. Se for diferente, o sistema envia mensagem de alerta "CNPJ da Unidade Orçamentária difere do CNPJ do credor".
  - Caso o CNPJ digitado seja de uma UG, a Unidade Orçamentária preenchida só será aceita se conter a UG deste mesmo CNPJ. Se a UG não pertencer a UO, o sistema envia mensagem de alerta "A Unidade Orçamentária informada não contem o credor que é uma UG".
- ✓ Unidade Gestora: campo obrigatório. Digite ou selecione a UG por meio do botão pesquisar. Só serão aceitas UG correspondente a UO preenchida anteriormente.
  - Caso CNPJ digitado seja de uma UG, a Unidade Gestora preenchida tem que possuir este mesmo CNPJ. Se a UG for diferente, o sistema envia mensagem de alerta "A Unidade Gestora informada deve ter o mesmo do CNPJ do credor que é uma UG".
  - Caso o CNPJ digitado seja de uma UO, a Unidade Gestora preenchida tem 0 que ter o mesmo CNPJ da UO. Se isto não ocorrer, o sistema envia mensagem de alerta "A UG informada pertence a UO, contudo o CNPJ da UG difere do CNPJ da UO".
- ✓ Contas Correntes: opção de Adicionar e Remover Conta Corrente Bancária (vide item 4.1.4).
- ✓ Data do Cadastro: data do cadastramento do credor.Preenchimento automático.

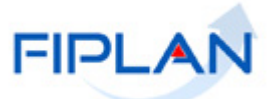

- ✓ Situação: Ativo/Inativo. Este campo inicialmente vem preenchido com a opção Ativo. Para inativar um credor já cadastrado no sistema, o usuário deverá utilizar a opção Tabelas /Cadastro de Credor /Desativar.
- ✓ Usuário: nome do usuário que esta cadastrando o credor. Preenchimento automático.

#### O usuário preenche e tecla o botão INCLUIR. O sistema apresenta tela para confirmação.

| FIPLAN                                                                                                    |                                                                                                    | Governo do Estado da Bal<br>Sistema Integrado de Planejámento, Contabilidade e Finan |
|----------------------------------------------------------------------------------------------------|----------------------------------------------------------------------------------------------------|--------------------------------------------------------------------------------------|
| <u>T</u> abelas <u>P</u> rogFinanceira <u>D</u> ocum                                                                                                    | nentos <u>R</u> elatórios <u>G</u> estão <u>Aj</u> uda                                                                                                    |                                                                                      |
| In Juir Credor                                                                                                    |                                                                                                    | 27151387504 - 17:29:29 26/02/2013 - Exercício Logado: 2013 - UO: 13101               |
| Exercício:<br>Tipo de Cadastro:<br>CAP2;<br>Inscrição Estadual:<br>Nº Inscrição Municipal:<br>Razão Social:<br>Logradouro:<br>Número:<br>Complemento:<br>Bairro:<br>Complemento:<br>Bairro:<br>Cep:<br>Telefone Coular:<br>Telefone FAX:<br>E-mail:<br>Responsável:<br>Município:<br>Ramo de Atividade:<br>Beneficiário de Consignação:<br>ndicativo Conta de Autenticação<br>Unidade Orçamentária: | 2013<br>Pessoa Fisica  Pessoa Jurídica  Inscrição Genérica (IG)<br>Fundos do Estado da Bahia<br>Fundo da Cultura Afro do Estado<br>Rua do CAB<br>2<br>Q0 32<br>Centro Administrativo<br>40.078-987<br>311546765<br>311598908<br>Alcides Bernardes Silva<br>2927408 Salvador - BA<br>Descendentes Afros<br>Sim @ Não<br>Sim @ Não<br>Sim @ Não |                                                                                      |
| Contas Correntes:                                                                                                    | Tino Ra Anéncia Conta DV Nome Conta Vincula                                                                                                    |                                                                                      |
|                                                                                                    | I         Conta Corrente         OOI         O234         3543629         54         teste Afro         Não                                                                                                    |                                                                                      |
| Data de Cadastro:<br>Situação:<br>Usuário:                                                                                                    | Ze/02/2013<br>Ativo<br>Maria Isabela                                                                                                    |                                                                                      |

 $(\rightarrow \text{CONFIRMAR})$   $(\leftarrow \text{VOLTAR})$   $(\rightarrow \text{CANCELAR})$ 

Após o usuário teclar o botão CONFIRMAR, o sistema apresenta uma tela com mensagem de sucesso, ou de erro, conforme o caso: Credor incluído com sucesso. Código 2012.000SS-D!

#### 4.1.3 Inscrição Genérica

Sair Versão: MANUTENCAO\_rev\_25

Se Inscrição Genérica, o sistema disponibiliza as opções de categoria: Este tipo de Cadastro é utilizado quando o credor não tem CNPJ nem CPF.

- Entidade Estrangeira
- Outro

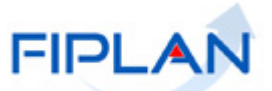

|            | FIPLAN                                            |                                                                   |                                 |                       |                |                     | Sist                       | ema Integra   | Governo do Estado da<br>do de Planejamento, Contabilidade e |
|------------|---------------------------------------------------|-------------------------------------------------------------------|---------------------------------|-----------------------|----------------|---------------------|----------------------------|---------------|-------------------------------------------------------------|
| <u> </u>   | : <u>P</u> lanejamento P <u>r</u>                 | ogFinanceira                                                      | <u>D</u> ocumentos              | <u>C</u> ontabilidade | C <u>u</u> sto | R <u>e</u> latórios | <u>S</u> IG <u>G</u> estão | <u>A</u> juda |                                                             |
| Incluir    | Credor                                            |                                                                   |                                 |                       |                |                     | misabela -                 | · 10:44:23 14 | /08/2012 - Exercício Logado: 2012 - UO: 1                   |
|            | Exerci<br>Tipo de Cadas<br>Catego<br>Nome do Crea | ício: 2012<br>stro: O Pesso<br>pria:<br>dor:<br>Entidade<br>Outro | oa Física () Pe:<br>Estrangeira | ssoa Jurídica 💿       | Inscrição      | Genérica (IC        | 3)<br>] Qpesquisar         |               |                                                             |
| 🕱 Sair 🛛 🛛 | ersi e: TESTE_I NTEGRADO_rev.                     | _11182                                                            |                                 |                       | _              |                     |                            |               |                                                             |

## 4.1.3.1 Se a opção escolhida for Entidade estrangeira:

• Digite o Nome do Credor.

| FIPLAN                                                           |                                                        |                                      | Governo do Estado da Bahia<br>Sistema Integrado de Planejamento, Contabilidade e Finançar |
|------------------------------------------------------------------|--------------------------------------------------------|--------------------------------------|-------------------------------------------------------------------------------------------|
| <u>T</u> abelas <u>P</u> rogFinanceira <u>D</u> ocum             | ientos <u>R</u> elatórios <u>G</u> estão <u>Aj</u> uda |                                      |                                                                                           |
| Incluir Credor                                                   |                                                        |                                      | 27151387504 - 17:47:34 26/02/2013 - Exercício Logado: 2013 - UO: 13101                    |
| Exercício:<br>Tipo de Cadastro:<br>Categoria:<br>Nome do Credor: | 2013<br>O Pessoa Fisica                                | scrição Genérica (IG)<br>Q pesquisar |                                                                                           |
| 😰 Sàir 🛛 versio: Teste_) NTEGR                                   | ADO_rev_11182                                          |                                      | (→INCLUIR) (→CAN                                                                          |

Com Nome do Credor informado, tecle o botão INCLUIR. O sistema apresenta tela de preenchimento:

|                                                                                                    |                                                                                                    | Governo do Estado da Bahia<br>Sistema Integrado de Planejamento, Contabilidade e Finança |
|----------------------------------------------------------------------------------------------------|----------------------------------------------------------------------------------------------------|------------------------------------------------------------------------------------------|
| <u>T</u> abelas <u>P</u> rogFinanceira <u>D</u> ocum                                                                  | entos <u>R</u> elatórios <u>G</u> estão <u>Aj</u> uda                                                                          |                                                                                          |
| Incluir Credor                                                                                                    |                                                                                                    | 27151387504 - 17:37:33 26/02/2013 - Exercício Logado: 2013 - UO: 13101                   |
|                                                                                                    |                                                                                                    | 2                                                                                        |
| Exercício:<br>Tipo de Cadastro:<br>Categoria:<br>Nome do Credor:<br>Logradouro:<br>Número:<br>Complemento:<br>Bairro: | 2013<br>Pessoa Fisica Pessoa Jurídica N Inscrição Genérica (IG)<br>Entidade Estrangeira v<br>Maria Vitoria Couto<br>Qpesquisar |                                                                                          |
| CEP:                                                                                                    |                                                                                                    |                                                                                          |
| Telefone Comerciai:                                                                                                   |                                                                                                    |                                                                                          |
| Telefone FAX:                                                                                                    |                                                                                                    |                                                                                          |
| E-mail:                                                                                                    |                                                                                                    |                                                                                          |
| Ramo de Atividade:                                                                                                    |                                                                                                    |                                                                                          |
| Cidade:<br>País:                                                                                                    |                                                                                                    |                                                                                          |
| Indicativo Conta de Autenticação:                                                                                     | Sim 💿 Não                                                                                                    |                                                                                          |
| Contas Correntes:                                                                                                    | Tipo Ba. Agência Conta DV Nome Conta Vinc + addonar                                                                            |                                                                                          |
| Data de Cadastro:<br>Situação:<br>Usuário:                                                                            | 26/02/2013<br>Ativo<br>Maria Isabela                                                                                           |                                                                                          |

- ✓ Logradouro: campo obrigatório.
- Número: campo opcional.
- Complemento: campo opcional.
   Bairro: campo obrigatório.
- ✓ CEP: campo obrigatório.
- ✓ Telefone Comercial: campo opcional.
- ✓ Telefone Celular: campo opcional.
- ✓ Telefone Fax: campo opcional.
- ✓ E-mail: campo opcional.
- Ramo de Atividade: campo obrigatório.
- ✓ Cidade: campo opcional.
- ✓ País: campo opcional.
- ✓ Indicativo de Conta Autenticação: Sim/Não. Este campo inicialmente vem definido como Não, podendo ser alterado para Sim, caso possua permissão da Dicop.
- ✓ Contas Correntes: Adicionar e Remover Contas Correntes Bancárias, vide item 4.1.4.
- ✓ Data do Cadastro: data do cadastramento do credor pelo usuário. Preenchimento automático pelo sistema.
- ✓ Situação: Ativo/Inativo. Este campo inicialmente vem preenchido com a opção Ativo. Para inativar um credor já cadastrado no sistema, o usuário deverá utilizar a opção Tabelas / Cadastro de Credor / Desativar.
- ✓ Usuário: nome do usuário que esta cadastrando o credor. Preenchimento automático.

FIPLA

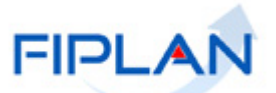

O usuário preenche e tecla o botão INCLUIR. O sistema apresenta a tela para confirmação:

| FIPLAN                                                                                                    |                                                                                                    | Governo do Estado da Bahi.<br>Sistema Integrado de Planejamento, Contabilidade e Finança       |
|----------------------------------------------------------------------------------------------------|----------------------------------------------------------------------------------------------------|------------------------------------------------------------------------------------------------|
| <u>T</u> abelas <u>P</u> rogFinanceira <u>D</u> ocur                                                                                                    | mentos <u>R</u> elatórios <u>G</u> estão Ajuda                                                                                                    |                                                                                                |
| Incluir Credor                                                                                                    |                                                                                                    | 27151387504 - 17:44:41 26/02/2013 - Exercício Logado: 2013 - UO: 13101                         |
| Exercício:<br>Tipo de Cadastro:<br>Categoria:<br>Nome do Credor:<br>Logradouro:<br>Número:<br>Complemento:<br>Bairro:<br>Elefone Comercial:<br>Telefone Comercial:<br>Telefone Comercial:<br>Telefone Comercial:<br>Telefone FAX:<br>E-mail:<br>Ramo de Atividade:<br>Cidade:<br>País:<br>Indicativo Conta de Autenticação | 2013<br>Pessoa Fisica ● Pessoa Jurídica ● Inscrição Genérica (IG)<br>Entidade Estrangeira<br>Maria Vitoria Couto<br>Rua das Figas Velhas<br>2<br>apto 901<br>Pau Mudo<br>40.987-578<br>31459087<br>MVItoria@vahoo.com.br<br>Prestador de Serviço<br>Salvador<br>Brasil<br>c ● Sim ● Não |                                                                                                |
| Contas Correntes:                                                                                                    | Tipo         Ba         Agência         Conta         DV         Nome Conta         Víncula           1         Conta Corrente         001         3834         23542         6         titular         Não                                                                             |                                                                                                |
| Data de Cadastro:<br>Situação:<br>Usuário:                                                                                                    | Ativo<br>Maria Isabela                                                                                                    |                                                                                                |
| Sair versão: Manutencao_rev_25614                                                                                                    |                                                                                                    | $(\rightarrow \text{CONFIRMAR})$ $(\rightarrow \text{VOLTAR})$ $(\rightarrow \text{CANCELAR})$ |

Após o usuário teclar o botão CONFIRMAR, o sistema apresenta uma tela com mensagem de sucesso, ou de erro, conforme o caso:

Credor incluído com sucesso. Código 2012.00055-4!

Este código (2012.00055-4) é chamado de CODIGO DO CLIENTE.

#### 4.1.3.2 Se a opção escolhida for Outro:

• Digite o Nome do Credor.

|                                    | AN                                                                                                    |                                      | Siste                      | Governo do Estado<br>ma Integrado de Planejamento, Contabilidad |
|------------------------------------|----------------------------------------------------------------------------------------------------|--------------------------------------|----------------------------|-----------------------------------------------------------------|
| <u>T</u> abelas <u>P</u> lanejamen | to P <u>r</u> ogFinanceira <u>D</u> ocumentos <u>C</u> ontabilidad                                                     | e C <u>u</u> sto R <u>e</u> latórios | <u>S</u> IG <u>G</u> estão | Ajuda                                                           |
| Incluir Credor                     |                                                                                                    |                                      | misabela - 1               | 11:10:27 14/08/2012 - Exercício Logado: 2012 - U                |
| Tipo de<br>Nome d                  | Exercício: 2012<br>Cadastro: O Pessoa Física O Pessoa Jurídica (<br>Categoria: Outro<br>Io Credor: Maria Vitoria Couto | ) Inscrição Genérica (IG             | )<br>] Qpesquisar          |                                                                 |
| 😰 Sair – versto: Teste_1 NTEGR/    | 00_rev_11182                                                                                                    |                                      |                            | (→INCLUIR) (→CAN                                                |

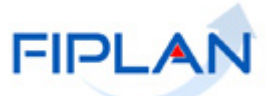

Com o nome do Credor informado, tecle o botão INCLUIR. O sistema apresenta a tela com os campos a serem preenchidos:

|          | FIPLAN                                                                                                    | Governo do Estado da Bahia<br>Sistema Integrado de Planejamento, Contabilidade e Finanças                                     |
|----------|----------------------------------------------------------------------------------------------------|----------------------------------------------------------------------------------------------------|
| <u> </u> | as <u>P</u> lanejamento P <u>r</u> ogFir                                                                                                    | ianceira <u>D</u> ocumentos <u>C</u> ontabilidade C <u>u</u> sto R <u>e</u> latórios <u>S</u> IG <u>G</u> estão <u>Aj</u> uda |
| Inclu    | iir Credor                                                                                                    | misabela - 11:12:28 14/08/2012 - Exercício Logado: 2012 - UO: 13101                                                           |
|          | Exercício:<br>Tipo de Cadastro:<br>Categoria:<br>Nome do Credor:<br>Logradouro:<br>Número:<br>Complemento:<br>Bairro:<br>CEP:<br>Telefone Comercial:<br>Telefone Celular:<br>Telefone FAX: | 2012<br>Pessoa Física Pessoa Jurídica Inscrição Genérica (IG)<br>Outro Maria Vitoria Couto Qpesquisar                         |
|          | E-mail:                                                                                                    |                                                                                                    |
|          | Ramo de Atividade:                                                                                                    |                                                                                                    |
|          | Uidade:                                                                                                    |                                                                                                    |
|          | País:<br>Contas Correntes:<br>Data de Cadastro:<br>Situação:<br>Usuário:                                                                                                    | Tipo Ba Agência Conta DV Nome Conta Vinc A adicionar<br>remover<br>14/08/2012<br>Ativo<br>Maria Isabela Coelho Chagas         |
|          |                                                                                                    |                                                                                                    |
| 😮 Sair   | Versio: TESTE_INTEGRADO_rev_11182                                                                                                    | (→INCLUIR) (→CANCELAR)                                                                                                    |

- ✓ Logradouro: campo obrigatório.
- ✓ Número: campo opcional.
   ✓ Complemento: campo opcional.
- ✓ Bairro: campo obrigatório.
- ✓ CEP: campo opcional.
- ✓ Telefone Comercial: campo opcional.
   ✓ Telefone Celular: campo opcional.
- ✓ Telefone Fax: campo opcional.
- ✓ E-mail: campo opcional.
- Ramo de Atividade: campo obrigatório.
   Cidade: campo opcional.
- ✓ País: campo opcional.
- ✓ Indicativo de Conta Autenticação: Sim/Não. Este campo inicialmente vem definido como Não podendo ser alterado para Sim, caso possua permissão da Dicop.
- ✓ Contas Correntes: Adicionar e Remover Contas Correntes Bancárias, vide item 4.1.4.
- ✓ Data do Cadastro: data do cadastramento do credor pelo usuário. Preenchimento automático.

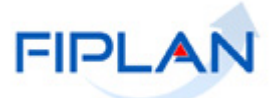

- ✓ Situação: Ativo/Inativo. Este campo inicialmente vem preenchido com a opção Ativo. Para inativar um credor já cadastrado no sistema, o usuário deverá utilizar a opção Tabelas /Cadastro de Credor /Desativar.
- ✓ Usuário: nome do usuário que esta cadastrando o credor. Preenchimento automático.

Após preenchimento, o usuário tecla o botão INCLUIR.

| FIPLAN                                                                                                    | Governo do Estado da Ba<br>Sistema Integrado de Planejamento, Contabilidade e Fina                                                          |
|----------------------------------------------------------------------------------------------------|----------------------------------------------------------------------------------------------------|
| abelas <u>P</u> lanejamento P <u>r</u> ogFir                                                               | anceira <u>D</u> ocumentos <u>C</u> ontabilidade C <u>u</u> sto R <u>e</u> latórios <u>S</u> IG <u>G</u> estão <u>A</u> juda                |
| ncluir Credor                                                                                              | misabela - 11:22:17 14/08/2012 - Exercício Logado: 2012 - UO: 13101                                                                         |
| Exercício:<br>Tipo de Cadastro:<br>Categoria:<br>Nome do Credor:<br>Logradouro:<br>Número:<br>Complemento: | 2012<br>C Pessoa Física C Pessoa Jurídica C Inscrição Genérica (IG)<br>Outro C<br>Maria Vitoria Couto<br>Av. Lauro Gomes<br>3<br>0 da 1 7 2 |
| Bairro:<br>CEP:<br>Telefone Comercial:                                                                     | Periperi<br>22223333                                                                                                    |
| Telefone Celular:<br>Telefone FAX:<br>E-mail:                                                              | 44445555<br>66667777                                                                                                    |
| Ramo de Atividade:                                                                                         | Prestady and exercise                                                                                                    |
| Cidade:                                                                                                    | Salvador                                                                                                    |
| País:                                                                                                    | Brasil                                                                                                    |
| Contas Correntes:                                                                                          | Tipo Ba Agência Conta DV Nome Conta Vinc                                                                                                    |
| Data de Cadastro:<br>Situação:<br>Usuário:                                                                 | 14/08/2012<br>Ativo<br>Maria Isabela Coelho Chagas                                                                                          |
| ie                                                                                                    |                                                                                                    |

O sistema apresenta a tela preenchida para confirmação. Tecle o botão CONFIRMAR.

| FIPLAN                                      |                                                                                                 | GOVERNO OO ESTADO DA E<br>Sistema Integrado de Planejamento, Contabilidade e Fir |
|---------------------------------------------|-------------------------------------------------------------------------------------------------|----------------------------------------------------------------------------------|
| pelas <u>P</u> lanejamento P <u>r</u> ogFir | anceira <u>D</u> ocumentos <u>C</u> ontabilidade C <u>u</u> sto R <u>e</u> latórios <u>S</u> IG | <u>G</u> estão <u>A</u> juda                                                     |
| cluir Credor                                |                                                                                                 | misabela - 11:34:15 14/08/2012 - Exercício Logado: 2012 - UO: 1310               |
| Exercício:                                  | 2012                                                                                            |                                                                                  |
| Tipo de Cadastro:                           | 🌔 Pessoa Física 🌔 Pessoa Jurídica 🚱 Inscrição Genérica (IG)                                     |                                                                                  |
| Categoria:                                  | Outro                                                                                           |                                                                                  |
| Nome do Uredor:                             | Maria Vitoria Couto                                                                             |                                                                                  |
| Logradouro:                                 | AV. Lauro Gomes                                                                                 |                                                                                  |
| Complemento:                                | OdalT 2                                                                                         |                                                                                  |
| Bairro:                                     | Periperi                                                                                        |                                                                                  |
| CEP:                                        | 40.356-790                                                                                      |                                                                                  |
| Telefone Comercial:                         | 22223333                                                                                        |                                                                                  |
| Telefone Celular:                           | 44445555                                                                                        |                                                                                  |
| Telefone FAX:                               | 66667777                                                                                        |                                                                                  |
| E-mail:                                     | TesteIG@yahoo.com.br                                                                            |                                                                                  |
| Ramo de Atividade:                          | Prestação de serviço                                                                            |                                                                                  |
| Lidade:                                     | Salvador                                                                                        |                                                                                  |
| Pais:                                       | Brasil                                                                                          |                                                                                  |
| Contas Correntes:                           | Tipo Ba Agência Conta DV Nome Co                                                                | nta Vinc 🔺                                                                       |
|                                             |                                                                                                 |                                                                                  |
| Data de Cadastro:                           | 14/08/2012                                                                                      |                                                                                  |
| Situação:                                   | Ativo                                                                                           |                                                                                  |
| Usuário:                                    | Maria Isabela Coelho Chagas                                                                     |                                                                                  |

Sair versio: TESTE\_INTEGRADO\_rev\_11182

(→ CONFIRMAR) (← VOLTAR) (→ CANCELAR)

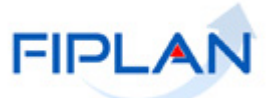

Após confirmação, o sistema apresenta a tela com mensagem de sucesso, ou de erro, conforme o caso:

Credor incluído com sucesso. Código 2012.000XX-2!

Este código (2012.000XX-2) é chamado de CODIGO DO CREDOR.

Após a confirmação da inclusão do Credor (Pessoa Física, Pessoa Jurídica ou Inscrição Genérica), é gerado um número do documento. Fica disponível uma versão em PDF desse documento, que pode ser impresso ou salvo.

#### 4.1.4 Adicionar e Remover Conta Corrente Bancária.

| Contas Correntes: | Тіро     | Ba Agência | Conta DV | Nome Conta | Vinc 🔺 | adicionar        |
|-------------------|----------|------------|----------|------------|--------|------------------|
|                   |          |            |          |            |        | ⊖ <u>remover</u> |
|                   |          |            |          |            |        |                  |
|                   |          |            |          |            |        |                  |
|                   | <u> </u> |            |          |            | •      |                  |

4.1.4.1 **Adicionar:** No campo Contas Correntes do credor, teclando no + <u>adicionar</u>, o sistema apresenta a tela para Adicionar Conta Corrente, com os seguintes campos:

| Adicionar Conta Bancária          |                             |
|-----------------------------------|-----------------------------|
|                                   |                             |
|                                   |                             |
| Exercício:                        | 2012                        |
| Banco:                            | - Qpesquisar                |
| Agência Bancária:                 | - Qpesquisar                |
| Tipo de Conta:                    | 💿 Conta Corrente 🔿 Poupança |
| Número da Conta:                  |                             |
| Dígito Verificador:               |                             |
| Nome da Conta Corrente:           |                             |
| Conta corrente vinculada:         | C Sim 🕼 Não                 |
| Natureza da Conta Corrente:       | Outros                      |
| Data de Cadastro:                 | 13/08/2012                  |
| Situação:                         | Ativo                       |
|                                   |                             |
|                                   |                             |
|                                   |                             |
| Versio: TESTE_INTEGRADO_rev_11057 | → ADICIONAR → CANCELAR      |

- Banco: campo obrigatório; serão aceitos apenas os bancos previamente cadastrados na tabela de banco.
- ✓ Agência Bancária: campo obrigatório; serão aceitos apenas as agências previamente cadastradas na tabela de banco.
- ✓ Tipo de Conta: campo obrigatório, Conta Corrente ou Poupança.
- ✓ Numero da Conta: campo obrigatório
- ✓ Nome da Conta Corrente: campo opcional
- Conta Corrente Vinculada: definido como Não. Quando este indicativo estiver marcado como Sim, possibilita a permissão de cadastramento de uma conta corrente bancária já cadastrada para outro credor. Para alterar este campo, é necessário ter uma permissão da Dicop.
- ✓ Natureza da Conta corrente: campo obrigatório, que possui os seguintes tipos:

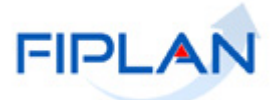

- Adiantamento: este tipo de natureza só será habilitado quando o Tipo de Cadastro for Servidor Público. Esta natureza só deverá ser utilizada quando a conta bancária que esta sendo cadastrada for destinada ao pagamento de Adiantamento que não seja realizado por meio de Cartão de Pagamento.
- Convênio Concedido: esta natureza deve ser escolhida quando a conta bancária cadastrada for utilizada para pagamento de convênio concedido. Quando do cadastramento de um convenente na funcionalidade Cadastro da Despesa, só serão habilitas as contas do credor que estiverem cadastradas com a natureza de Convênio Concedido.
- Outros: opção mais utilizada; abrangerá todas as outras finalidades que não foram contempladas pelas naturezas Adiantamento e Convênio Concedido.

Após preenchimento, tecle o botão ADICIONAR para inclusão da Conta Corrente Bancária.

| Exercício:                     | 2012                             |
|--------------------------------|----------------------------------|
| Banco:                         | 001 - Banco do Brasil @pesquisar |
| Agência Bancária:              | 0098 - Teste Apesquisar          |
| Tipo de Conta:                 | 💿 Conta Corrente 🔿 Poupança      |
| Número da Conta:               | 01000345                         |
| Dígito Verificador:            | 9                                |
| Nome da Conta Corrente:        | Teste 1                          |
| Conta corrente vinculada:      | 🔵 Sim 🕼 Não                      |
| Natureza da Conta Corrente:    | Outros 👻                         |
| Data de Cadastro:<br>Situação: | 13/08/2012<br>Atiyo              |
| -                              |                                  |
|                                |                                  |
| TESTE INTEGRADO DON 11057      |                                  |

4.1.4.2 **Remover:** Caso se queira remover uma Conta Corrente que foi adicionada, antes de confirmada a inclusão do credor, tecla-se na respectiva conta corrente, marcando-a. Neste momento, a opção – <u>remover</u> ficará ativada.

Teclando na opção – <u>remover</u>, a Conta Corrente será removida do quadro de Contas Correntes.

|        | Contas Correntes:                 | Tipo<br>1 Conta C   | Ba<br>Corrente 001 | Agência<br>0099 | Conta<br>2323243 | DV<br>2 | Nome Conta | Vincula<br>Não | adicionar     computer |              |   |
|--------|-----------------------------------|---------------------|--------------------|-----------------|------------------|---------|------------|----------------|------------------------|--------------|---|
|        |                                   |                     |                    |                 |                  |         |            |                |                        |              |   |
|        |                                   | •                   |                    |                 |                  |         |            | Þ              |                        |              |   |
|        | Data de Cadastro:<br>Situação:    | 13/08/2012<br>Ativo |                    |                 |                  |         |            |                |                        |              |   |
|        | Usuário:                          | Maria Isabela       | Coelho Chagas      |                 |                  |         |            |                |                        |              |   |
|        |                                   |                     |                    |                 |                  |         |            |                |                        |              | - |
| 🕱 Sair | Versio: TESTE_INTEGRADO_rev_11057 |                     |                    |                 |                  |         |            |                | →INCLUIR               | (→ CANCELAR) |   |

Após inclusão do Credor, com suas respectivas Contas Correntes Bancárias, não será mais possível remover as Conta Bancária; só será permitido inativar as Contas Correntes por meio da funcionalidade Alteração de Credor.

Para alguns campos do cadastro de Credor ser informados ou alterados, é necessário ter a permissão da Dicop. Por exemplo, os campos Indicativo de Conta Autenticação, o Órgão de Relacionamento e Conta Vinculada para o cadastramento da Conta Corrente Bancária.

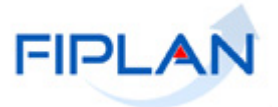

#### 4.2 CONSULTAR CREDOR

**4.2.1 Funcionalidade Consultar Credor no sistema.** Tabelas / Cadastro de Credores / Consultar

| FIPLAN                                 | Governo do Estado da Bahia<br>Sistema Integrado de Planejamento, Contabilidade e Finança |
|----------------------------------------|------------------------------------------------------------------------------------------|
| Tabelas Planejamento ProgFinanceira    | Documentos Contabilidade Custo Relatórios SIG Gestão Ajuda                               |
| Arrecadação                            |                                                                                          |
| Classificação Institucional            |                                                                                          |
| Classificação Orçamentária             |                                                                                          |
| Estrutura Programática                 |                                                                                          |
| Localização                            |                                                                                          |
| Modificação                            |                                                                                          |
| Cadastro de Credores                   | Induir                                                                                   |
| Plano de Contas                        | Consultar N                                                                              |
| Tabelas Contábeis                      | Alterar                                                                                  |
| Tabelas Financeiras                    | Desativar                                                                                |
| Integração SEAP                        | Consignatárias                                                                           |
| Carga de Tabelas                       | Liberar Fatura / CH Administrativo /                                                     |
| Despesa                                | Contra-Recibo                                                                            |
| Legislação                             | Liberar Empenho para Servidor Público                                                    |
| Teto Orçamentário                      | Liberar Diária (OSD) Servidor com                                                        |
| Parâmetros                             | Gruno de CNP1                                                                            |
| Termo de Cooperação de Destaque        |                                                                                          |
| Divida Pública                         |                                                                                          |
|                                        | E FINANCAS DO ESTADO DA BAHIA                                                            |
|                                        |                                                                                          |
|                                        |                                                                                          |
|                                        |                                                                                          |
|                                        |                                                                                          |
|                                        |                                                                                          |
|                                        |                                                                                          |
|                                        |                                                                                          |
|                                        |                                                                                          |
| Sair versie: TESTE_INTEGRADO_rev_11182 |                                                                                          |

4.2.2 Tela de Consulta do Credor.

|                                          | FIPLAN                                                                                                    |                                                      | Sir                                | stema Integrado de I   | Governo do Estado<br>Planejamento, Contabilidad |
|------------------------------------------|----------------------------------------------------------------------------------------------------|------------------------------------------------------|------------------------------------|------------------------|-------------------------------------------------|
| <u> </u>                                 | <u>P</u> lanejamento P <u>r</u> ogFinanceira <u>D</u> ocumento                                                                                                    | s <u>C</u> ontabilidade C <u>u</u> sto R <u>e</u> la | atórios <u>S</u> IG <u>G</u> estão | o <u>A</u> juda        |                                                 |
| Consult                                  | ta Credor                                                                                                    |                                                      | misabela                           | a - 12:06:39 14/08/201 | 2 - Exercício Logado: 2012 - U                  |
| Critéria<br>Cam<br>Operad<br>Val         | os para filtro de resultados<br>PO Código do Credor<br>Igual a •<br>Ior                                                                                               | Adicionar                                            |                                    |                        |                                                 |
| Crité                                    | érios definidos para a consulta:                                                                                                    |                                                      |                                    | A.                     | Remover<br>Limpar                               |
| Cam<br>Cód<br>Nom<br>Tipo<br>Cate<br>CPF | <b>pos disponíveis para Classificação</b><br>igo<br>ne do Credor(Razão Social)<br>de Cadastro + Nome do Credor(Razão Social)<br>egoria + Nome do Credor(Razão Social) | *                                                    | Consulta Class<br>Código           | iificada por:          |                                                 |
| 🕱 Sair 🛛 ve                              | rado: TESTE_INTEGRADO_rev_11228                                                                                                    |                                                      | _                                  | →cons                  | ULTAR ) (→ CANCELAR )                           |

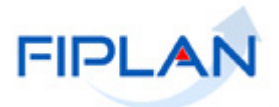

## 4.2.3 Critérios para o filtro de resultados da Consulta.

a) Selecione um critério para o campo Campo:

| j F              |                                      |              |                    |                       |                |                     | M           | Şist           | ema Integra   | Governo do Es<br>ado de Planejamento, Conta |
|------------------|--------------------------------------|--------------|--------------------|-----------------------|----------------|---------------------|-------------|----------------|---------------|---------------------------------------------|
| elas <u>P</u> la | nejamento P <u>r</u> ogF             | inanceira    | <u>D</u> ocumentos | <u>C</u> ontabilidade | C <u>u</u> sto | R <u>e</u> latórios | <u>s</u> ig | <u>G</u> estão | <u>A</u> juda |                                             |
| nsulta Cr        | edor                                 |              |                    |                       |                |                     |             | misabela -     | 12:06:39 14   | /08/2012 - Exercício Logado: 2              |
| itérios na       | ra filtro de recult                  | ados         |                    |                       |                |                     |             |                |               |                                             |
| Campo            | Código do Credor                     | 4405         |                    |                       |                |                     |             |                |               |                                             |
| erador           | Código do Credor                     |              |                    |                       |                |                     |             |                |               |                                             |
| Valor            | Nome do Credor(Ra                    | azão Social) |                    |                       |                |                     |             |                |               |                                             |
| Value            | Nome Fantasia<br>Tipo de Cadastro (1 | -Deccoa Fic  | ica / 2-Perroa 1   | urídica / 3-Insori    | cão Genéi      | rica (IG))          |             |                |               |                                             |
|                  | Categoria                            | -ressualits  | ica / 2-ressua J   | unuica / D-Inschi     | çau Gene       | ica (10))           |             |                |               |                                             |
|                  | Natureza Jurídica                    |              |                    |                       |                |                     |             |                |               |                                             |
|                  | Logradouro                           |              |                    |                       |                |                     |             |                |               |                                             |
| Uriterios        | Número                               |              |                    |                       |                |                     |             |                |               |                                             |
|                  | Código do Município                  | )            |                    |                       |                |                     |             |                |               |                                             |
|                  | Nome do Município                    |              |                    |                       |                |                     |             |                |               |                                             |
|                  | UF<br>CER                            |              |                    |                       |                |                     |             |                |               |                                             |
|                  | CPF                                  |              |                    |                       |                |                     |             |                |               |                                             |
| I                | CNPJ                                 |              |                    |                       |                |                     |             |                |               |                                             |
|                  | RG                                   |              |                    |                       |                |                     |             |                |               |                                             |
| Campos           | UF de emissão do R                   | .G           |                    |                       |                |                     |             |                |               |                                             |
| Código           | Inscrição Estadual                   |              |                    |                       |                |                     |             |                |               |                                             |
| Nome do          | Nº Inscrição Munici                  | pal          |                    |                       |                |                     |             |                |               |                                             |
| Tipo de C        | Codigo da Unidade                    | Orçamentar   | na<br>-            |                       |                |                     |             |                |               |                                             |
| Categori         | a + Nome do Credor                   | (Razao Soc   | a<br>Iai)          |                       |                |                     |             |                |               |                                             |
|                  |                                      |              |                    |                       |                |                     |             |                |               |                                             |

#### Continuando a lista de possibilidades de seleção de um critério para o campo Campo:

|                                                                          |                                                 | -                         |
|--------------------------------------------------------------------------|-------------------------------------------------|---------------------------|
| Código da Unidade Gestora                                                |                                                 | <b>•</b>                  |
| Nome da Unidade Gestora                                                  |                                                 |                           |
| Indicativo de Faturas (1-Liberar Credor para o próximo pagamento / 2-Lib | erar Credor para todos os pagamentos / 3-Não L  | iberado)                  |
| Indicativo de Cheque Administrativo (1-Liberar Credor para o próximo pag | amento / 2-Liberar Credor para todos os pagam   | entos / 3-Não Liberado) 📃 |
| Indicativo de Contra Recibo (1-Liberar Credor para o próximo pagamento   | / 2-Liberar Credor para todos os pagamentos / 3 | 3-Não Liberado)           |
| LIB Empenho (1-Liberado prox EMP / 2-Liberado todo EMP / 3-Não liberado  | )                                               |                           |
| Indicativo de beneficiário de consignação (1-Sim / 2-Não)                |                                                 |                           |
| Indicativo de situação para adiantamento                                 |                                                 |                           |
| Situação TCE                                                             |                                                 |                           |
| Situação (1-Ativo / 2-Inativo)                                           |                                                 |                           |
| Credor Vinculado                                                         |                                                 |                           |
| Indicativo de Conta de Autenticação                                      |                                                 |                           |
| Situação de Crédito                                                      |                                                 |                           |
| Situação Cadastral (1- Habilitado / 2 - Desabilitado)                    |                                                 |                           |
| Natureza Jurídica do Contribuinte                                        |                                                 |                           |
| Matrícula                                                                |                                                 |                           |
| Lotação                                                                  |                                                 |                           |
| Cargo                                                                    |                                                 |                           |
| Data Admissão                                                            |                                                 |                           |
| Data Nascimento                                                          |                                                 | <u> </u>                  |
| Nº Cartão Pagamento                                                      |                                                 |                           |
| Gastos no Exterior (1-Sim / 2-Não)                                       |                                                 |                           |
| Orgao de Relacionamento                                                  |                                                 |                           |
|                                                                          |                                                 |                           |

## b) Selecione um critério para o campo Operador:

| 🦹 F                                                            | IPLAN                                                                                                    |                                                        |                           |                       |                    |                                | Sist                | ema Integrado    | Governo do<br>de Planejamento, | o Estado<br>Contabilidad |
|----------------------------------------------------------------|----------------------------------------------------------------------------------------------------|--------------------------------------------------------|---------------------------|-----------------------|--------------------|--------------------------------|---------------------|------------------|--------------------------------|--------------------------|
| ibelas <u>P</u> lai                                            | nejamento P <u>r</u> ogf                                                                                                    | inanceira                                              | Documentos                | <u>C</u> ontabilidade | e C <u>u</u> sto I | R <u>e</u> latórios <u>S</u> I | IG <u>G</u> estão   | Ajuda            |                                |                          |
| onsulta Cr                                                     | edor                                                                                                    |                                                        |                           |                       |                    |                                | misabela            | - 14:30:40 14/04 | 3/2012 - Exercício Log         | ja <b>do: 201</b> 2 - U  |
| ritérios pa<br>Campo<br>Iperador<br>Valor<br>Critérios         | ra filtro de result<br>Código do Credor<br>Igual a<br>Diferente de<br>Contém<br>Começado por<br>Terminado por<br>Maior que<br>Menor que<br>Menor que a<br>Menor ou igual a | onsulta:                                               |                           | E                     | Adicionar          |                                |                     | ×<br>×           | Remove                         | er                       |
| Campos o<br>Código<br>Nome do<br>Tipo de C<br>Categoria<br>CPF | <b>disponíveis para (</b><br>Credor(Razão Socia<br>Cadastro + Nome do<br>a + Nome do Credor                                                                                | C <b>lassificaç</b><br>al)<br>Credor(Raz<br>(Razão Soc | ão<br>:ão Social)<br>ial) |                       | •                  | Con:<br>Códi                   | sulta Classi<br>igo | ficada por:      |                                |                          |

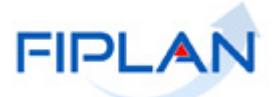

- c) Digite no campo Valor, o valor do critério estabelecido no campo Campo.
- d) Adicione os Critérios que deseja para a Consulta na Caixa de Texto, teclando o botão

ADICIONAR. Observe na tela, que a Caixa de Texto-Critérios disponíveis para a Consulta, foi preenchida com os critérios selecionados e adicionados.

Caso necessite remover o critério adicionado, marque a linha do critério e tecle botão REMOVER.

Caso necessite limpar todos os critérios da caixa de texto, tecle o botão LIMPAR. Selecione na Caixa de Texto-Campos Disponíveis para Classificação, a opção para a classificação da Consulta. Observe que esta seleção aparecerá na Caixa de Texto-Consulta Classificada por.

|                                         |                                                                             |                                  |                    |                       |                |                     |             | Şist           | ema Integr    | rado de l | Governo do Estado<br>Planejamento, Contabilidad |
|-----------------------------------------|-----------------------------------------------------------------------------|----------------------------------|--------------------|-----------------------|----------------|---------------------|-------------|----------------|---------------|-----------|-------------------------------------------------|
| <u>T</u> abelas į                       | <u>P</u> lanejamento P <u>r</u> ogP                                         | inanceira                        | <u>D</u> ocumentos | <u>C</u> ontabilidade | C <u>u</u> sto | R <u>e</u> latórios | <u>s</u> ig | <u>G</u> estão | <u>A</u> juda |           |                                                 |
| Consulta                                | Credor                                                                      |                                  |                    |                       |                |                     | -           | misabela -     | 16:37:37 1    | 4/08/20:  | 12 - Exercício Logado: 2012 - U                 |
| Critérios                               | para filtro de result                                                       | ados                             |                    |                       |                |                     |             |                |               |           |                                                 |
| Campo                                   | Código do Credor                                                            |                                  |                    |                       |                |                     |             |                |               |           |                                                 |
| Operado                                 | r Iguala 🔹                                                                  |                                  |                    |                       |                |                     |             |                |               |           |                                                 |
| Valo                                    | r 2012000491                                                                |                                  |                    |                       |                |                     |             |                |               |           |                                                 |
|                                         |                                                                             |                                  |                    |                       | Adicional      | - Ç                 |             |                |               |           |                                                 |
| Critéri                                 | ios definidos para a                                                        | consulta:                        |                    |                       |                | •                   |             |                |               |           |                                                 |
| Códig                                   | o do Credor Igual a 20                                                      | 12000491                         |                    |                       |                |                     |             |                |               | *         | Remover<br>Limpar                               |
| Camp                                    | os disponíveis para (                                                       | lassificaçã                      | ío                 |                       |                | Co                  | onsul       | ta Classif     | icada po      | r:        |                                                 |
| Códig<br>Nome<br>Tipo d<br>Categ<br>CPF | o<br>do Credor(Razão Soci<br>le Cadastro + Nome do<br>oria + Nome do Credor | al)<br>Credor(Raz<br>(Razão Soci | ão Social)<br>al)  |                       | •              | С                   | ódigo       |                |               |           |                                                 |
| -                                       |                                                                             |                                  |                    |                       |                |                     |             |                |               |           |                                                 |
| Sair wert                               |                                                                             |                                  |                    |                       |                |                     |             |                |               |           |                                                 |

e) Confirme a execução da consulta, teclando o botão CONSULTAR.

#### 4.2.4 Seleção do credor a ser consultado.

a) Selecione e marque-o para detalhamento. Tecle o botão DETALHES.

|                 | FIPLA                                                      | N                                             |                          |                        |                       | Sist                       | ema Integrado d  | Governo<br>e Planejamer | do Estado          |
|-----------------|------------------------------------------------------------|-----------------------------------------------|--------------------------|------------------------|-----------------------|----------------------------|------------------|-------------------------|--------------------|
| <u>T</u> abelas | <u>P</u> lanejamento                                       | P <u>r</u> ogFinanceira                       | Documentos <u>C</u> onta | bilidade C <u>u</u> st | o R <u>e</u> latórios | <u>S</u> IG <u>G</u> estão | Ajuda            |                         |                    |
| Consult         | ta Credor                                                  |                                               |                          |                        |                       | misabela -                 | 16:40:27 14/08/2 | 012 - Exercício         | ) Logado: 2012 - U |
| Sele            | érios utilizados r<br>igo do Credor igua<br>cionar Coluna: | na consulta:<br>Il a 2012000491<br>Selecionar | Mostrar todos            |                        |                       |                            |                  |                         |                    |
|                 |                                                            |                                               | - Hostial codos          |                        |                       |                            |                  |                         |                    |
| Rest            | uitado da consur                                           | ta:                                           | Página 1 d               | e 1   Visualiza        | ndo registro 1        | aldel D                    |                  |                         |                    |
|                 | Exercício                                                  | Código do credo                               | r CPF/CI                 | NPJ Nome do c          | redor                 |                            | Nome Fantasia    |                         | Tipo de            |
| 1               | 2012                                                       | 2012.00049-                                   | 1 882.282.055            | -03 Maria              |                       |                            |                  |                         | Pessoa F           |
|                 |                                                            |                                               |                          |                        |                       |                            |                  |                         |                    |
|                 |                                                            |                                               |                          |                        |                       |                            |                  |                         |                    |
|                 |                                                            |                                               |                          |                        |                       |                            |                  |                         |                    |
|                 |                                                            |                                               |                          |                        |                       |                            |                  |                         |                    |
|                 |                                                            |                                               |                          |                        |                       |                            |                  |                         |                    |
|                 |                                                            |                                               |                          |                        |                       |                            |                  |                         |                    |
| •               |                                                            |                                               |                          |                        |                       |                            |                  |                         | [                  |
|                 |                                                            |                                               |                          |                        |                       |                            |                  |                         |                    |
| A Calu          |                                                            |                                               |                          |                        |                       |                            |                  |                         |                    |

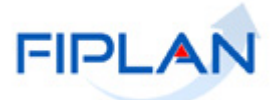

Caso necessite imprimir relatório com o credor selecionado, tecle o botão IMPRIMIR LISTA.

Caso necessite exportar para planilha Excel os dados deste credor, tecle o botão EXPORTAR.

Caso necessite retornar para a tela anterior da consulta, tecle o botão VOLTAR. Caso necessite sair da tela, retornando para tela principal do sistema, tecle o botão CANCELAR.

b) Visualize a tela de Detalhes da Consulta do Credor:

|                                                                    |                                                                |                       |                  |                     |             | Sistema Inte                 | Gove<br>egrado de Planej | e <b>rno do Esta</b><br>jamento, Contabil | <b>do da Ba</b><br>idade e Final | i <b>hia</b><br>nças |
|--------------------------------------------------------------------|----------------------------------------------------------------|-----------------------|------------------|---------------------|-------------|------------------------------|--------------------------|-------------------------------------------|----------------------------------|----------------------|
| Tabelas <u>P</u> lanejamento P <u>r</u> ogFinanceira               | <u>D</u> ocumentos                                             | <u>C</u> ontabilidade | C <u>u</u> sto I | R <u>e</u> latórios | <u>s</u> ig | <u>G</u> estão <u>A</u> juda |                          | _                                         | _                                |                      |
| N<br>Detalhes da Consulta Credor                                   |                                                                |                       |                  |                     | misa        | abela - 17:01:54 14/         | 08/2012 - Exercíci       | io Logado: 2012 - U                       | D: 13101                         | -                    |
|                                                                    |                                                                |                       |                  |                     |             |                              |                          |                                           |                                  |                      |
| Exercício:<br>Código do Credor:<br>Tipo de Cadastro:<br>Categoria: | 2012<br>2012.00049-1<br>Pessoa Física<br><u>Contribuinte I</u> |                       | mo)              |                     |             |                              |                          |                                           |                                  |                      |
| CPF:<br>Inscrição Estadual:                                        |                                                                |                       |                  |                     |             |                              |                          |                                           |                                  |                      |
| Nº Inscrição Municipal:                                            |                                                                |                       |                  |                     |             |                              |                          |                                           |                                  |                      |
| Nome do Credor:<br>Logradouro:                                     | Maria<br>Av. Magalhae                                          | <                     |                  |                     |             |                              |                          |                                           |                                  |                      |
| Número:                                                            | 3                                                              | -                     |                  |                     |             |                              |                          |                                           |                                  |                      |
| Bairro:                                                            | Engomadeira                                                    |                       |                  |                     |             |                              |                          |                                           |                                  |                      |
| CEP:<br>Telefone Comercial:                                        | 40.250-150                                                     |                       |                  |                     |             |                              |                          |                                           |                                  |                      |
| Telefone Celular:                                                  |                                                                |                       |                  |                     |             |                              |                          |                                           |                                  |                      |
| Telefone FAX:<br>E-mail:                                           |                                                                |                       |                  |                     |             |                              |                          |                                           |                                  |                      |
| Município: 2603207                                                 | Caetés -PE                                                     |                       |                  |                     |             |                              |                          |                                           |                                  |                      |
| UF do RG:                                                          | PE                                                             |                       |                  |                     |             |                              |                          |                                           |                                  |                      |
| Identificação do Trabalhador (NIT)<br>Ramo de Atividade:           | ): 10101<br>Engenharia                                         |                       |                  |                     |             |                              |                          |                                           |                                  |                      |
| Indicativo de beneficiário de consignaçã                           | ão: 🌔 Sim (                                                    | 🙆 Não                 |                  |                     |             |                              |                          |                                           |                                  |                      |
| Indicativo Conta de Autenticação:<br>Indicativo de Esturação       | : 🌔 Sim 🚱                                                      | Não                   |                  |                     |             |                              |                          |                                           |                                  |                      |
| Indicativo de CH Administrativo:                                   | Não Liberado                                                   |                       |                  |                     |             |                              |                          |                                           |                                  |                      |
| Indicativo de Contra Recibo:<br>E-mail:                            | Não Liberado                                                   |                       |                  |                     |             |                              |                          |                                           |                                  |                      |
| Contas Correntes:                                                  | Tipo                                                           | Ba                    | Agência          | Conta               | DV          | Nome Conta                   | Vincula                  |                                           |                                  |                      |
|                                                                    | 1 Conta (                                                      | Corrente 001          | 0098             | 1000345             | 9           | Teste 1                      | Não                      |                                           |                                  |                      |
|                                                                    |                                                                |                       |                  |                     |             |                              |                          |                                           |                                  |                      |
|                                                                    |                                                                |                       |                  |                     |             |                              |                          |                                           |                                  |                      |
|                                                                    |                                                                |                       |                  |                     |             |                              |                          |                                           |                                  |                      |
|                                                                    | •                                                              |                       |                  |                     |             |                              | Þ                        |                                           |                                  |                      |
| Data de Cadastro:                                                  | 13/08/2012                                                     |                       |                  |                     |             |                              |                          |                                           |                                  |                      |
| Situaçao:<br>Usuário:                                              | Ativo<br>Maria Isabela                                         | Coelho Chanas         |                  |                     |             |                              |                          |                                           |                                  |                      |
|                                                                    |                                                                |                       |                  |                     |             |                              |                          |                                           |                                  |                      |
|                                                                    |                                                                |                       |                  |                     |             |                              |                          |                                           |                                  | Þ                    |
| Sair versio: teste_integrado_rev_11182                             |                                                                |                       |                  |                     |             |                              | →IMPRIMIR                | t) (←voltar)                              | (→ CANCELAR                      | 2                    |

Caso necessite imprimir a consulta, tecle no botão IMPRIMIR. Caso necessite retornar a tela anterior, tecle no botão VOLTAR. Caso necessite retornar a tela inicial do FIPLAN, tecle no botão CANCELAR. O sistema exibirá a tela de confirmação abaixo:

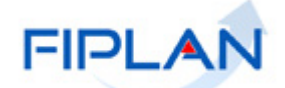

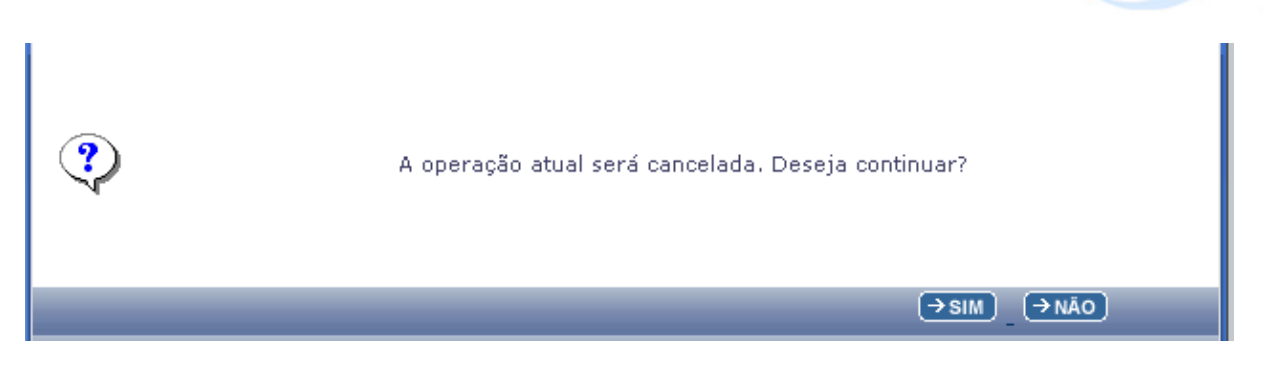

Teclando o botão SIM, o sistema retorna a tela inicial do FIPLAN. Teclando o botão NÃO, o sistema retorna a tela anterior.

## 4.3 ALTERAR CREDOR

Existem informações no cadastro de Credor que não podem ser alteradas, entre elas o código do credor, o CPF/CNPJ e o tipo de cadastro. Na alteração, pode-se adicionar novas contas bancárias e torná-las inativas.

Para alterar a Categoria do credor é necessário que se faça por meio de funcionalidade específica (Tabelas/Cadastro de Credor/Alterar/Categoria de Credor), pois a depender da nova categoria terá que adicionar novas informações, obrigatoriamente.

#### 4.3.1 Funcionalidade Alterar Credor no sistema.

Tabelas / Cadastro de Credores / Alterar

Na alteração de Credor, o sistema disponibiliza as opções:

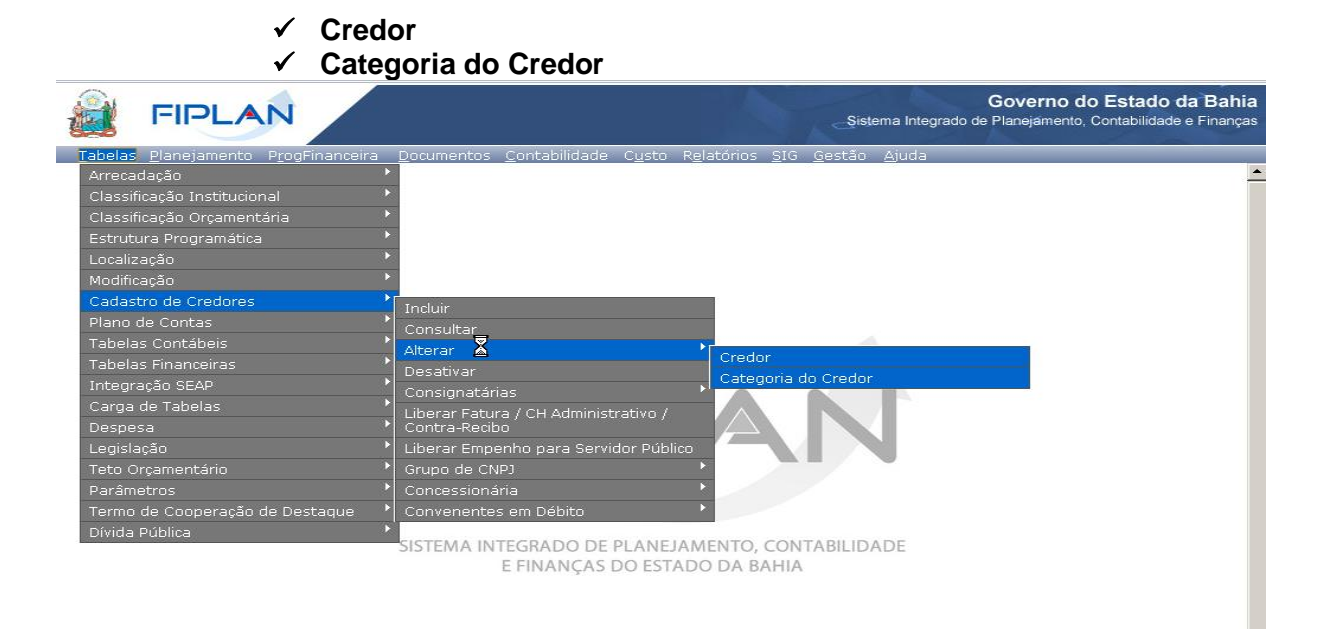

Sair werder TESTE INTEGRADO (CH. 11778

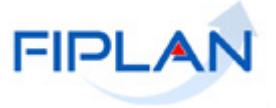

4.3.1.1 Na Opção **Credor,** informe o código do Credor, digitando ou através da opção PESQUISAR.

Caso seja escolhida a opção PESQUISAR, o sistema apresenta a tela de Consulta de Credor para a escolha dos filtros de Resultados (Campo, Operador e Valor) e o(s) campo(s) para Classificação da Consulta (Ver item 2.2 Consultar Credor, página 26).

Digitado o Código do Credor, tecle o botão ALTERAR.

| FIPLAN                                         | Governo do Estado da Bahia<br>Sistema Integrado de Planejamento, Contabilidade e Finanças           |
|------------------------------------------------|----------------------------------------------------------------------------------------------------|
|                                                | s <u>C</u> ontabilidade C <u>u</u> sto R <u>e</u> latórios <u>S</u> IG <u>G</u> estão <u>Aj</u> uda |
| Alterar Credor                                 | misabela - 17:42:01 15/08/2012 - Exercício Logado: 2012 - UO: 13101                                 |
| Exercício: 2012<br>Código do Credor: 201200018 | 1 Qpesquisar                                                                                        |
| Sair verale: TESTE_INTEGRADO_rev_11228         | $(\rightarrow \text{Alterar}) (\rightarrow \text{Cancelar})$                                        |

O sistema apresenta a tela para alteração, com os dados do credor solicitado:

|                  | FIPLAN                                                      | Governo do Estado<br>Sistema Integrado de Planejamento, Contabilida                                                           | o da Bahia<br>ide e Finanças |
|------------------|-------------------------------------------------------------|----------------------------------------------------------------------------------------------------|------------------------------|
| Tabelas<br>Alter | s <u>P</u> lanejamento P <u>r</u> ogFinanceira<br>ar Credor | Documentos Contabilidade Custo Relatórios SIG Gestão Ajuda<br>misabela - 14:39:43 19/09/2012 - Exercício Logado: 2012 - UO: : | 13101                        |
|                  | Exercício:<br>Código do Credor:                             | 2012<br>2012.00018-1 @pesquisar                                                                                               |                              |
|                  | Tipo de Cadastro:<br>Categoria:                             | Pessoa Física<br>Colaborador Eventual                                                                                         |                              |
|                  | CPF:<br>Inscrição Estadual:                                 |                                                                                                    |                              |
|                  | Nº Inscrição Municipal:                                     | 99999                                                                                                    |                              |
|                  | Nome do Credor:                                             | Loias Americanas Sa                                                                                                    |                              |
|                  | Logradouro:                                                 | Av sete de setembro                                                                                                    |                              |
|                  | Número:                                                     | 201                                                                                                    |                              |
|                  | Complemento:                                                | cccccc                                                                                                    |                              |
|                  | Bairro:                                                     | piedade                                                                                                    |                              |
|                  | CEP:                                                        | 40.000-000                                                                                                    |                              |
|                  | Telefone Comercial:                                         | (75)35442186                                                                                                    |                              |
|                  | Telefone Celular:                                           |                                                                                                    |                              |
|                  | Telefone FAX:                                               | 33393338                                                                                                    |                              |
|                  | E-mail:                                                     | sarcont@mma.com.br                                                                                                    |                              |
|                  | Municíp                                                     | io: 2513604 Santana dos Garrotes -PB Qpesquisar                                                                               |                              |
|                  | RG:                                                         | 22222                                                                                                    |                              |
|                  | UF do RG:                                                   | AM •                                                                                                    |                              |
|                  | Ramo de Atividade:                                          | rmm                                                                                                    |                              |
| Indica           | ativo de beneficiário de consignaç                          | ão: 🔿 Sim 💿 Não                                                                                                    |                              |
|                  | Indicativo Conta de Autenticação                            | : C Sim © Não                                                                                                    |                              |
|                  | Indicativo de CH Administrativo                             | Não Liberado                                                                                                    |                              |
|                  | Indicativo de Contra Recibo:                                | Não Liberado                                                                                                    |                              |
|                  | Situação para Adiantament                                   | to: Regular                                                                                                    |                              |
|                  | Contas Correntes:                                           | Tipo Ba Agência Conta DV Nome Conta Vincula                                                                                   |                              |
|                  |                                                             | 1 Conta Corrente 001 0088 1234567 8 Teste Não 📝 alterar                                                                       |                              |
|                  |                                                             |                                                                                                    |                              |
|                  |                                                             |                                                                                                    |                              |
|                  |                                                             |                                                                                                    |                              |
|                  |                                                             |                                                                                                    |                              |
|                  | Data de Cadastro:                                           | 01/08/2012                                                                                                    |                              |
|                  | Situação:                                                   | Ativo                                                                                                    |                              |
|                  | Usuário:                                                    | Daniela Chagas                                                                                                    |                              |
|                  |                                                             |                                                                                                    |                              |
|                  |                                                             |                                                                                                    |                              |
| 🕃 Sair 🦄         | Verside: TESTE_INTEGRADO_rev_13367                          |                                                                                                    | CANCELAR                     |

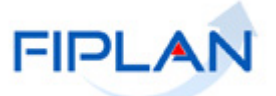

Quando o credor for Contribuinte de ICMS do Estado da Bahia, os campos oriundos do Cadastro de contribuinte não poderão ser alterados no FIPLAN. A depender do Tipo de Cadastro e da Categoria do Credor, o sistema disponibiliza os seguintes campos para alteração:

a) Campos disponibilizados para alteração do Credor do Tipo de Cadastro Pessoa Física - Contribuinte Individual e Outras Categorias:

- Inscrição Estadual campo opcional, se não for contribuinte de ICMS do Estado da Bahia.
- o Inscrição Municipal campo opcional.
- Nome do Credor campo obrigatório.
- Logradouro campo obrigatório.
- Número campo opcional
- Complemento campo opcional
- Bairro campo obrigatório.
- CEP campo obrigatório.
- Telefone Comercial campo opcional
- Telefone celular campo opcional
- Telefone FAX campo opcional
- E-mail campo opcional
- Município campo obrigatório; digite ou selecione um município por meio do botão pesquisar.
- RG campo obrigatório.
- UF do RG campo obrigatório.
- NIT campo obrigatório para Contribuinte Individual.
- Ramo de Atividade campo obrigatório.
- Indicativo de Beneficiário de Consignação campo obrigatório.
- Indicativo Conta de Autenticação Não. Pode ser alterado para Sim, caso tenha permissão da Dicop.
- Contas Correntes: disponível as opções Adicionar e Alterar conta Bancária, possibilitando alteração dos campos Conta corrente vinculada - Sim e Não, e Situação - Ativo e Inativo.

| 🤝 FIPLAN - Sistema Integrado de                      | e Planejamento, Contabilidad 💶 🔍 🗶                      |
|------------------------------------------------------|---------------------------------------------------------|
| S testeintegrado.fiplan.ba.gov.br/exibirFrame        | setCredor.do?categoriaTmp=4&regraJuridica3=8&index=0&fl |
| Adicionar/Alterar Conta Bancária                     |                                                         |
| Exercício:<br>Banco:                                 | 2012                                                    |
| Agência Bancária:                                    | 001 - Banco do Brasil<br>0088 - AGENCIA TESTE ROBERVAL  |
| Tipo de Conta:<br>Número da Conta:                   | Conta Corrente 1234567                                  |
| Dígito Verificador:                                  | 8                                                       |
| Nome da Lonta Corrente:<br>Conta corrente vinculada: | Teste<br>O Sim 💿 Não                                    |
| Natureza da Conta Corrente:<br>Data de Cadastro:     | Outros<br>19/09/2012                                    |
| situațas.                                            |                                                         |
|                                                      |                                                         |
| Versia: TESTE_INTEGRADO_rev_13367                    | → ALTERAR ↓ → CANCELAR                                  |

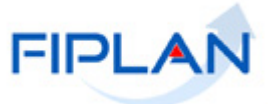

**b)** Além dos campos disponibilizados acima para alteração do Credor do Tipo de Cadastro Pessoa Física, para o Servidor Público, os campos seguintes são também disponibilizados para alteração:

- Matricula campo obrigatório.
- Lotação campo obrigatório.
- Cargo campo obrigatório.
- Data admissão do servidor campo obrigatório.
- Data nascimento do servidor campo obrigatório.
- o Indicativo de Faturas
- Indicativo de Cheques Administrativo
- Indicativo de Contra Recibo
- Número de cartão de pagamento alterado caso usuário tenha permissão da Dicop.
- Órgão de Relacionamento pode ser alterado caso usuário possua permissão da Dicop.
- Gasto no Exterior Sim ou Não.
- o Lib Empenho

| No. | FIPLAN                                                          | Governo do Estado da Ba<br>Sistema Integrado de Planejamento, Contabilidade e Finar | i <b>hia</b><br>nças |
|-----|-----------------------------------------------------------------|-------------------------------------------------------------------------------------|----------------------|
|     | <u>T</u> abelas <u>P</u> lanejamento P <u>r</u> ogFinanceira    | Documentos Contabilidade Custo Relatórios SIG Gestão Ajuda                          |                      |
|     | Alterar Credor                                                  | misabela - 17:47:21 19/09/2012 - Exercício Logado: 2012 - UO: 13101                 | -                    |
|     |                                                                 |                                                                                     |                      |
|     | Exercício:<br>Código do Credor:                                 |                                                                                     | 45                   |
|     | Tipo de Cadastro:                                               | 2012.00002-3 Gipesquisai                                                            |                      |
|     | Categoria                                                       | Servidor Público                                                                    |                      |
|     | UPF:<br>Inscrição Estadual:                                     |                                                                                     |                      |
|     | Nº Inscrição Municipal                                          |                                                                                     |                      |
|     | Nome do Credor:                                                 | Daniela Chagas                                                                      |                      |
|     | Logradouro                                                      | Rua Dr. Pedro Souza                                                                 |                      |
|     | Número                                                          | 12                                                                                  |                      |
|     | Complemento                                                     | apt.1101                                                                            |                      |
|     | Bairro                                                          | KJKJKL                                                                              |                      |
|     | CEP:                                                            | 40.155-270                                                                          |                      |
|     | Telefone Comercial:                                             | 33324477                                                                            |                      |
|     | Telefone Celular:                                               | 81413342                                                                            |                      |
|     | Telefone FAX                                                    |                                                                                     |                      |
|     | E-mail:                                                         | dpalma@sefaz.ba.gov.br                                                              |                      |
|     | Munici                                                          | pio: 2927408 Salvador -BA @pesquisar                                                |                      |
|     | RG:                                                             | 3354097                                                                             |                      |
|     | UF 00 RG:<br>Data de Nascimento:                                |                                                                                     |                      |
|     | Matrícula                                                       |                                                                                     |                      |
|     | Lotação:                                                        |                                                                                     |                      |
|     |                                                                 |                                                                                     | •                    |
|     | Data de Admissão:                                               | (d/mm/aaaa)                                                                         |                      |
|     | Ramo de Atividade:                                              |                                                                                     |                      |
|     | Indicativo de beneficiário de consigna                          | aõ: O Sim ⊙ Não                                                                     |                      |
|     | Indicativo Conta de Autenticaça<br>Indicativo de Faturas:       | o: 🜔 Sim 💿 Nao<br>Não Liberado                                                      |                      |
|     | Indicativo de CH Administrativo<br>Indicativo de Contra Recibo: | 9: Não Liberado<br>Não Liberado                                                     |                      |
|     | Situação para Adiantamer<br>Órgão de Pelacionamento:            | nto: Regular                                                                        |                      |
|     | N° cartão de Pagamento:                                         | - upesquisar                                                                        |                      |
|     | LIB Empenho:                                                    | Liberar servidor público para todos os empenhos                                     |                      |
|     | Contas Correntes:                                               |                                                                                     |                      |
|     |                                                                 | Tipo Ba Agencia Conta DV Nome Conta Vinc A dictoriar                                |                      |
|     |                                                                 |                                                                                     |                      |
|     |                                                                 |                                                                                     |                      |
|     |                                                                 |                                                                                     |                      |
|     | Data de Cadastro:                                               | 17/05/2012                                                                          |                      |
|     | Usuário:                                                        | Daniela Chagas                                                                      |                      |
| -   |                                                                 |                                                                                     | •                    |
|     |                                                                 |                                                                                     |                      |

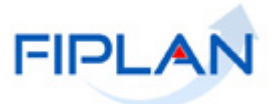

c) Se o Credor do Tipo Pessoa Física for Contribuinte de ICMS do Estado da Bahia, os seguintes campos não são disponibilizados para alteração:

- Inscrição Estadual
- Nome do credor
- Logradouro
- Número
- Complemento
- Bairro •
- CEP
- Município
- UF •
- **Telefone Comercial**
- Telefone celular
- Telefone FAX •
- E-mail
- Situação Cadastral
- Situação de Crédito
- Situação para Adiantamento
- Natureza jurídica do contribuinte

d) Campos disponibilizados para alteração do Credor do Tipo Pessoa Jurídica:

- Nome do Credor (Razão Social): campo obrigatório pode ser alterado.
- Nome Fantasia campo obrigatório pode ser alterado para as seguintes categorias:
  - ✓ Fornecedor/Prestador de Serviço
  - ✓ Credor vinculado
  - ✓ Produtor Rural
  - ✓ Instituições Privadas sem Fins Lucrativos

  - ✓ Órgãos, Entidades e Fundos Municipais.
     ✓ Órgãos, Entidades e Fundos de outras UF ou do DF
  - ✓ Órgãos, Entidades e Fundos Federais
  - ✓ Sociedade de Economia Mista do Estado da Bahia.
  - Empresa Pública do Estado da Bahia

Caso o Credor seja Contribuinte, o Nome Fantasia não pode ser alterado.

- Natureza jurídica pode ser alterado; é um campo disponível para credor é Não • Contribuinte do Estado.
- Natureza jurídica do Contribuinte informação do cadastro de Contribuinte, não pode ser alterado:
- Logradouro campo obrigatório pode ser alterado.
- Número campo opcional pode ser alterado.
- Complemento campo opcional pode ser alterado.
- Bairro pode ser alterado, campo obrigatório.
- Código e nome do município campo obrigatório pode ser alterado.
- UF originado do código escolhido.
- CEP pode ser alterado
- CNPJ não pode ser alterado.
- Inscrição Estadual pode ser alterado, se não for Contribuinte de ICMS do Estado da Bahia.

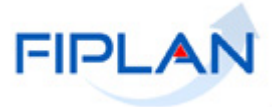

- Inscrição Municipal campo opcional pode ser alterado.
- Código e Nome da Unidade Orçamentária apenas para o Tipo de Categoria que seja um órgão ou entidade do Estado da Bahia pode ser alterado.
- Código e Nome da Unidade Gestora apenas para o Tipo de Categoria que seja um órgão ou entidade do Estado da Bahia pode ser alterado.
- Indicativo para credor Fatura não pode ser alterado na funcionalidade de Alterar Credor.
- Indicativo para credor Contra recibo não pode ser alterado na funcionalidade de Alterar Credor.
- Indicativo de CH Administrativo não pode ser alterado na funcionalidade de Alterar Credor.
- Indicativo de beneficiário de consignação pode ser alterado.
- Indicativo de situação para adiantamento não pode ser alterado na funcionalidade de Alterar Credor.
- Ramo de atividade campo obrigatório pode ser alterado.
- Indicativo de situação não pode ser alterado na funcionalidade de Alterar Credor.
- Código e nome do usuário não pode ser alterado.
- Data do Cadastro não pode ser alterado.
- Telefone Comercial campo opcional pode ser alterado.
- Telefone celular campo opcional pode ser alterado.
- Telefone FAX campo opcional pode ser alterado.
- Responsável pode ser alterado.
- E-mail campo opcional pode ser alterado.
- Situação Cadastral ocorre quando Credor é Contribuinte e não pode ser alterado.
- Situação de Crédito ocorre quando Credor é Contribuinte e não pode ser alterado.
- Indicativo de Conta de Autenticação pode ser alterado caso possua permissão da Dicop.
- Natureza Jurídica do Contribuinte campo existente para o Contribuinte de ICMS do Estado da Bahia e não pode ser alterado no FIPLAN.
- Responsável pode ser alterado.
- Contas Correntes do Credor a conta corrente pode ser desativada.

e) Se o Credor do Tipo de Cadastro Pessoa Jurídica é <u>Contribuinte</u>, os seguintes campos <u>não</u> podem ser alterados no cadastro:

- Nome do credor (razão social)
- Nome de fantasia
- Natureza Jurídica do Contribuinte
- Logradouro
- Número
- Complemento
- Bairro
- CEP
- Município
- UF
- Inscrição Estadual
- Telefone Comercial
- Telefone Celular
- Telefone Fax
- E-mail

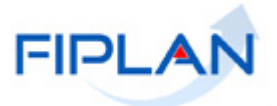

- Situação Cadastral
- Situação de Credito
- Data da última atualização

Altera-se, apenas os campos:

- Responsável.
- Ramo de Atividade
- Indicativo Beneficiária de Consignatária
- Indicativo de Conta de Autenticação, quando o usuário tiver permissão especial.

f) Campos disponibilizados na alteração do Credor do Tipo de Cadastro Inscrição Genérica:

|                 | FIPLAN                                         | Governo do Estado da Bahia<br>Sistema Integrado de Planejamento, Contabilidade e Finanças                    |
|-----------------|------------------------------------------------|----------------------------------------------------------------------------------------------------|
| <u>T</u> abelas | ; <u>P</u> lanejamento P <u>r</u> ogFinanceira | Documentos <u>C</u> ontabilidade C <u>u</u> sto R <u>e</u> latórios <u>S</u> IG <u>G</u> estão <u>A</u> juda |
| Altera          | ar Credor                                      | misabela - 11:10:40 21/08/2012 - Exercício Logado: 2012 - UO: 13101                                          |
|                 |                                                |                                                                                                    |
|                 | Exercício:                                     | 2012                                                                                                    |
|                 | Coalgo do Credor:                              | 2012.00005-8 Qpesquisar                                                                                      |
|                 | Tipo de Ladastro:<br>Categoria:                | Inscrição Generica (IG)<br>Outro                                                                             |
|                 | Nome do Credor:                                | Empresa Sony                                                                                                 |
|                 | Logradouro:                                    | Madison Avenue, New York, NY, United States                                                                  |
|                 | Número:                                        | 54                                                                                                    |
|                 | Complemento:                                   |                                                                                                    |
|                 | Bairro:                                        |                                                                                                    |
|                 | CEP:                                           | 58.000-000                                                                                                   |
|                 | Telefone Comercial:                            | 1111111                                                                                                    |
|                 | Telefone Celular:                              | 11111112                                                                                                    |
|                 | Telefone FAX:                                  | 11111113                                                                                                    |
|                 | E-mail:                                        |                                                                                                    |
|                 | Ramo de Atividade:                             | Eletronico                                                                                                   |
|                 | Indicativo Conta de Autenticação:              | C Sim C Não                                                                                                  |
|                 | Indicativo de Faturas:                         | Não Liberado                                                                                                 |
|                 | Indicativo de CH Administrativo:               | Não Liberado                                                                                                 |
|                 | Cidade:                                        | Nao Liberado                                                                                                 |
|                 | País                                           |                                                                                                    |
|                 | 1 015.                                         | United States                                                                                                |
|                 | Contas Correntes:                              | Tipo Ba Agência Conta DV Nome Conta Vinc 🔺 🕀 adicionar                                                       |
|                 |                                                | 🛃 alterar                                                                                                    |
|                 |                                                |                                                                                                    |
|                 |                                                |                                                                                                    |
|                 |                                                |                                                                                                    |
|                 |                                                |                                                                                                    |
|                 | Data de Cadastro:                              | 24/07/2012                                                                                                   |
|                 | Usuário:                                       | Daniela Chagas                                                                                               |
|                 |                                                |                                                                                                    |
| •               |                                                |                                                                                                    |
| 🕃 Sair 🕔        | Versio: TESTE_INTEGRADO_rev_11535              | (→ ALTERAR ) (→ CANCELAR )                                                                                   |

- Nome do Credor campo obrigatório.
- Logradouro campo obrigatório.
- Número campo opcional
- Complemento campo opcional
- o Bairro campo obrigatório.
- CEP campo obrigatório.
- Telefone Comercial campo opcional
- Telefone celular campo opcional

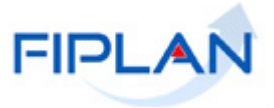

- Telefone FAX campo opcional
- E-mail campo opcional
- o Ramo de Atividade campo obrigatório.
- Indicativo Conta de Autenticação Não, podendo ser alterado para Sim, caso possua permissão da Dicop.
- Cidade pode alterar campo opcional
- País pode alterar campo opcional
- Contas Correntes pode alterar alguns atributos.

4.3.1.2 Na Opção **Alterar Categoria do Credor**, informe o código do Credor, digitando-o ou por meio da opção PESQUISAR.

Caso escolhida a opção PESQUISAR, o sistema apresenta a tela de Consulta de Credor para a escolha dos filtros de Resultados (Campo, Operador e Valor) e o(s) campo(s) para Classificação da Consulta (Ver item 2.2 Consultar Credor, página 26).

Digitado o Código do Credor, tecle o botão ALTERAR.

|         | FIPLAN                                                                    | Governo do Estado da Bahia<br>Sistema Integrado de Planejamento, Contabilidade e Finanças |
|---------|---------------------------------------------------------------------------|-------------------------------------------------------------------------------------------|
| Tabelas | Planejamento ProgFinanceira Documentos Contabilidade Custo Relatórios SIG | <u>G</u> estão <u>Aj</u> uda                                                              |
| Alterar | Categoria do Credor                                                       | misabela - 18:38:25 19/09/2012 - Exercício Logado: 2012 - UO: 13101                       |
|         | Exercício: 2012<br>Código do Credor: 212000023 Qpesquisar                 |                                                                                           |
| A Calie |                                                                           |                                                                                           |

O sistema apresenta a tela com o credor selecionado e o campo Categoria, com as opções possíveis para alteração. Marque a categoria desejada para alteração.

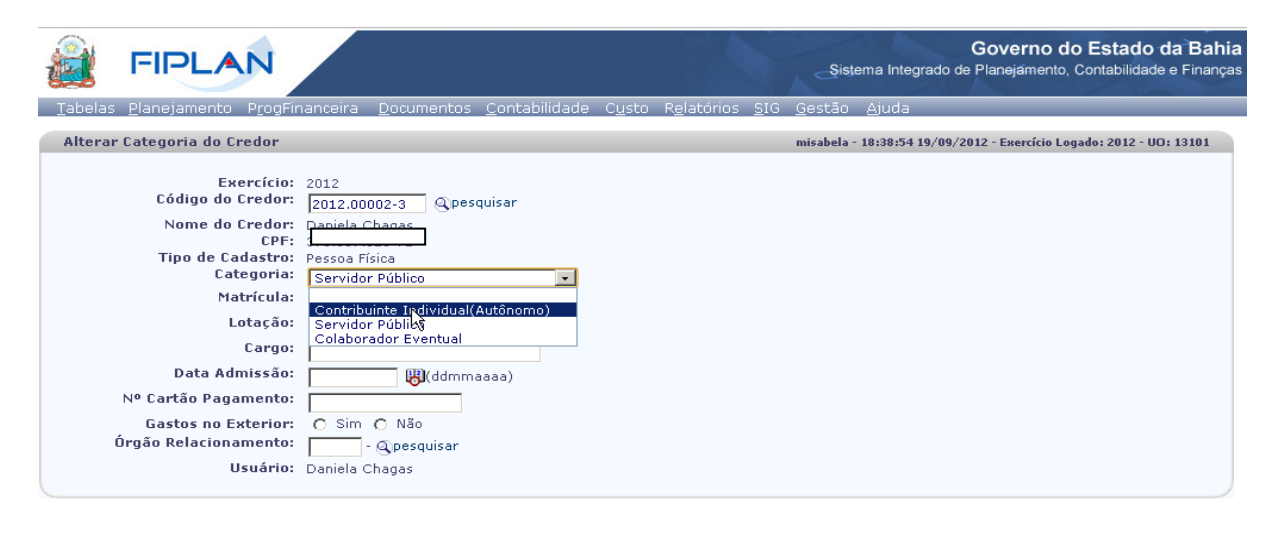

Sāir verste: TESTE\_INTEGRADO\_rev\_11228

(→ ALTERAR) (→ CANCELAR)

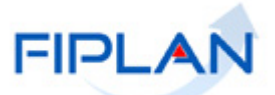

De acordo com a categoria selecionada, o sistema disponibiliza os campos obrigatórios para preenchimento das informações do credor.

| FIPLAN                                                                                                    |                                                                                                    |                     | Governo do Estado da Bahia<br>Sistema Integrado de Planejamento, Contabilidade e Finanças |
|----------------------------------------------------------------------------------------------------|----------------------------------------------------------------------------------------------------|---------------------|-------------------------------------------------------------------------------------------|
| <u>T</u> abelas <u>P</u> lanejamento P <u>r</u> ogFinanceira                                                                                        | <u>D</u> ocumentos <u>C</u> ontabilidade C <u>u</u> sto R <u>e</u> la                                                       | atórios <u>S</u> IG | <u>G</u> estão <u>A</u> juda                                                              |
| Alterar Categoria do Credor                                                                                                    |                                                                                                    |                     | misabela - 18:38:54 19/09/2012 - Exercício Logado: 2012 - UO: 13101                       |
| Exercício:<br>Código do Credor:<br>Nome do Credor:<br>CPF:<br>Tipo de Cadastro:<br>Categoria:<br>Nº Identificação do Trabalhador (NIT):<br>Usuário: | 2012<br>2012.00002-3 Qpesquisar<br>Daniela Chagas<br>Pessoa Física<br>Conytipuinte Individual(Autônomo) V<br>Daniela Chagas |                     |                                                                                           |
| Sair versio: TESTE_INTEGRADO_rev_11228                                                                                                    |                                                                                                    |                     |                                                                                           |

Preencha os campos e confirme a alteração da categoria, teclando o botão ALTERAR.

O sistema apresenta a tela com os dados para confirmação. Tecle o botão CONFIRMAR.

|          | FIPLAN                                                                                                    |                                                                                                    |                                 | Şist           | Governo do Estado da Bahia<br>ema Integrado de Planejamento, Contabilidade e Finanças         |
|----------|----------------------------------------------------------------------------------------------------|----------------------------------------------------------------------------------------------------|---------------------------------|----------------|-----------------------------------------------------------------------------------------------|
| Tabelas  | <u>P</u> lanejamento P <u>r</u> ogFinanceira                                                                                                 | <u>D</u> ocumentos <u>C</u> ontabilidade C <u>u</u> sto                                                                         | R <u>e</u> latórios <u>S</u> IG | <u>G</u> estão | Ajuda                                                                                         |
| Altera   | r Categoria do Credor                                                                                                    |                                                                                                    |                                 | misabela       | - 18:46:35 19/09/2012 - Exercício Logado: 2012 - UO: 13101                                    |
| N° Iden  | Exercício:<br>Código do Credor:<br>Nome do Credor:<br>CPFL<br>Tipo de Cadastro:<br>Categoria:<br>tificação do Trabalhador (NIT):<br>Usuário: | 2012<br>2012.00002-3<br><u>Daniela Chagas</u><br>Pessoa Física<br>Contribuinte Individual(Autônomo)<br>123450<br>Daniela Chagas |                                 |                |                                                                                               |
| 😮 Sair 🕔 | ersdo: TESTE_JNTEGRADO_rev_13367                                                                                                    |                                                                                                    |                                 |                | $(\rightarrow \text{CONFIRMAR})$ $(\leftarrow \text{VOLTAR})$ $(\rightarrow \text{CANCELAR})$ |

O sistema apresenta uma tela com a mensagem de sucesso pela operação realizada.

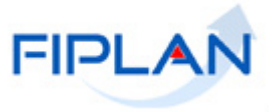

#### 4.4 DESATIVAR CREDOR

Destina-se à desativação ou ativação de um credor. Não existe exclusão de credor. Um credor Inativo não pode mais fazer parte da execução orçamentária. Uma vez desativado o credor pode ser reativado, caso tenha permissão da Dicop.

#### 4.4.1 Funcionalidade Desativar Credor no sistema.

Tabelas / Cadastro de Credores / Desativar

| FIPLAN                                                                                                    |                                                                                                    | Governo do Estado da Bahia<br>Sistema Integrado de Planejamento, Contabilidade e Finanças                        |
|----------------------------------------------------------------------------------------------------|----------------------------------------------------------------------------------------------------|----------------------------------------------------------------------------------------------------|
| EINELAN     Tobas, Parajamento y Progranceira  Arrecadação  Autorizadores FIPLAN  Colástro de Creótres  Casafficação for Greanentiaria  Conformánde  Despesa  Legisticação  Parámetros  Para de Contáse  Tabelas Contábels  Tabelas Contábels  Tabelas Contábel | Documentos      Contabilidade      Relatórios      Gestão     Sobre      Consumerantes     Contabilidade      Relatórios      Gestão     Sobre      Consumerantes     Contabilidade      Relatórios      Gestão     Sobre      Consumerantes     Contabilidade      Relatórios      Gestão     Sobre      Consumerantes     Contabilidade      Relatórios      Gestão     Sobre      Consumerantes     Contabilidade      Relatórios      Gestão     Sobre      Consumerantes     Contabilidade      Relatórios      Gestão     Sobre      Consumerantes     Contabilidade      Relatórios      Gestão     Contabilidade      Contabilidade      Contabilidade      Relatórios      Contabilidade      Sobre      Consumerantes     Contabilidade      Contabilidade      Relatórios      Contabilidade      Contabilidade      Contab | Governo do Estado da Balira<br>Sistema Integrado de Planejamento, Contabilidade e Finanças<br>Secondaria de Sate |
|                                                                                                    |                                                                                                    |                                                                                                    |

#### a) Informe o Credor, digitando-o ou por pesquisa:

|                                                      |                                                                                         | Governo do Estado da Bahia<br>Sistema Integrado de Planejamento, Contabilidade e Finanças |
|------------------------------------------------------|-----------------------------------------------------------------------------------------|-------------------------------------------------------------------------------------------|
| Tabelas <u>P</u> lanejamento P <u>r</u> ogFinanceira | <u>D</u> ocumentos <u>C</u> ontabilidade C <u>u</u> sto R <u>e</u> latórios <u>S</u> IG | <u>G</u> estão <u>A</u> juda                                                              |
| Desativar Credor                                     |                                                                                         | misabela - 11:53:55 21/08/2012 - Exercício Logado: 2012 - UO: 13101                       |
| Exercício:<br>Código do Credor:                      | 2012<br>Qpesquisar                                                                      |                                                                                           |
| Sair versde: teste_integrado_rev_11535               |                                                                                         | (→DESATIVAR) (→CANCELAR)                                                                  |

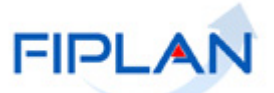

**b)** O sistema apresenta os dados do Credor. Altere o campo Indicativo de Situação: Caso o Credor esteja com a Situação de Ativo, marca-se Inativo e tecla o botão Desativar

| FIPLAN                                                                                                    | Governo do Estado da B<br>Sistema Integrado de Planejamento, Contabilidade e Fin                                                                                                    | <b>ahia</b><br>Ianças |
|----------------------------------------------------------------------------------------------------|----------------------------------------------------------------------------------------------------|-----------------------|
| <u>T</u> abelas <u>P</u> lanejamento P <u>r</u> ogFinanceira                                                                                                    | Documentos <u>C</u> ontabilidade C <u>u</u> sto R <u>e</u> latórios <u>S</u> IG <u>G</u> estão <u>Aj</u> uda                                                                                                    |                       |
| Desativar Credor                                                                                                    | misabela - 14:19:02 21/08/2012 - Exercício Logado: 2012 - UD: 13101                                                                                                    | Â                     |
| Exercício:<br>Código do Credor:<br>Tipo de Cadastro:<br>Categoria:<br>NP3:<br>Inscrição Estadual:<br>Inscrição Estadual:<br>Nome Fantasia:<br>Logradouro:<br>Número:<br>Complemento:<br>Bairro:<br>Cepe:<br>Telefone Colular:<br>Telefone Colular:<br>Telefone Calular:<br>Telefone FAX:<br>E-mail:<br>Responsável: XXX<br>Município: 2927408<br>Ramo de Atividade:<br>Indicativo de Chaduministrativo:<br>Indicativo de CH Administrativo: | 2012<br>2012.00014-7 @pesquisar<br>Persoa Jurídica<br>Fornecedor/Prestador de Serviço<br>44304609<br>FAXPEL COMERCIAL DE MAT DE ESCRITORIO E INFORMATIC<br>RUA RODRIGUES ALVES<br>BANCO DA VITORIA<br>COMERCIO<br>40015000<br>Salvador -BA<br>COMERCIO<br>© Sim © Não<br>Não Liberado<br>Não Liberado |                       |
| Indicativo de Contra Recibo:<br>Natureza Jurídica:                                                                                                    | Não Liberado<br>Outra                                                                                                    |                       |
| Contas Correntes:<br>Data de Cadastro:                                                                                                    | Tipo Ba Agência Conta DV Nome Conta Vinc -                                                                                                    |                       |
| Situação:                                                                                                    | Ativo C Inativo                                                                                                    |                       |
| Usuário:                                                                                                    | Fabiana Cândida Santos De Oliveira                                                                                                    |                       |
| 4                                                                                                    |                                                                                                    |                       |
|                                                                                                    |                                                                                                    | R                     |

Caso o Credor esteja com a Situação de Inativo, marca-se Ativo e tecla o botão ATIVAR. O sistema apresenta tela com mensagem de sucesso pela operação realizada.

|          | FIPLAN                                                    | Governo do Estado da Bahi<br>Sistema Integrado de Planejamento, Contabilidade e Finança                              | a |
|----------|-----------------------------------------------------------|----------------------------------------------------------------------------------------------------|---|
| Tabe     | elas <u>P</u> lanejamento P <u>r</u> ogFinanceira         | <u>D</u> ocumentos <u>C</u> ontabilidade C <u>u</u> sto R <u>e</u> latórios <u>S</u> IG <u>G</u> estão <u>A</u> juda |   |
| De       | esativar Credor                                           | misabela - 18:58:22 19/09/2012 - Exercício Logado: 2012 - UO: 13101                                                  | - |
|          |                                                           |                                                                                                    |   |
|          | Código do Credor:                                         | 2012                                                                                                    |   |
|          | Tipo de Cadastro:                                         |                                                                                                    |   |
|          | Categoria:                                                | Fornecedor/Prestador de Serviço                                                                                      |   |
|          | CNPJ:                                                     |                                                                                                    |   |
|          | Inscrição Estadual:<br>Inscrição Municipal:               | 44304609                                                                                                    |   |
|          | Razão Social:                                             | FAXPEL                                                                                                    |   |
|          | Nome Fantasia:                                            | FAXPEL COMERCIAL DE MAT DE ESCRITORIO E INFORMATIC                                                                   |   |
|          | Logradouro:<br>Número:                                    | RUA RODRIGUES ALVES                                                                                                  |   |
|          | Complemento:                                              | BANCO DA VITORIA                                                                                                    |   |
|          | Bairro:                                                   | COMERCIO                                                                                                    |   |
|          | CEP:                                                      | 40015000                                                                                                    |   |
|          | Telefone Celular:                                         |                                                                                                    |   |
|          | Telefone FAX:                                             |                                                                                                    |   |
|          | E-mail:                                                   | •                                                                                                    |   |
|          | Responsav                                                 | iel: XXX<br>Jio: 2927/08 Salvador -B0                                                                                |   |
|          | Ramo de Atividade:                                        | COMERCIO                                                                                                    |   |
| Inc      | dicativo de beneficiário de consignaç                     | ão: 🍈 Sim 🕼 Não                                                                                                    |   |
|          | Indicativo Conta de Autenticação                          | 🗴 🖉 Sim 🙆 Não                                                                                                    |   |
|          | Indicativo de Faturas:<br>Indicativo de CH Administrativo | Não Liberado                                                                                                    |   |
|          | Indicativo de Contra Recibo:                              | Não Liberado                                                                                                    |   |
|          | Situação para Adiantamento:                               |                                                                                                    | _ |
|          | Natureza Jurídica:                                        | Outra                                                                                                    |   |
|          | Contas Correntes:                                         | Tipo Ba Agência Conta DV Nome Conta Vinc                                                                             |   |
|          |                                                           |                                                                                                    |   |
|          |                                                           | <b>v</b> 1                                                                                                    |   |
|          | Data de Cadastro:                                         | 31/07/2012                                                                                                    |   |
|          | Situação:                                                 | 🔿 Ativo 💿 Inativo                                                                                                    |   |
|          | Usuário:                                                  | Fabiana Cândida Santos De Oliveira                                                                                   |   |
| -        |                                                           |                                                                                                    | ۲ |
| 😰 Saii   | Verede: TESTE INTEGRADO rev 13367                         | (→ativar) → cancelar                                                                                                 | 1 |
| <u> </u> |                                                           |                                                                                                    |   |

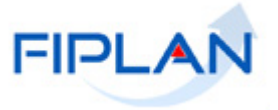

## 4.5 CONSIGNATÁRIAS

Destina-se à manutenção e definição dos credores das consignações de uma liquidação, no que se refere a obrigações legais que poderão incidir sobre a mesma. Nesta funcionalidade define-se o credor de cada consignação, que podem ser: IRRF Estadual, IRRF Federal, FUNPREV, INSS, BAPREV, FUNSERV, PIS, COFINS, CSLL e ISS.

#### 4.5.1 Funcionalidade Consignatárias no sistema.

Tabelas / Cadastro de Credores / Consignatárias

O sistema disponibiliza as opções:

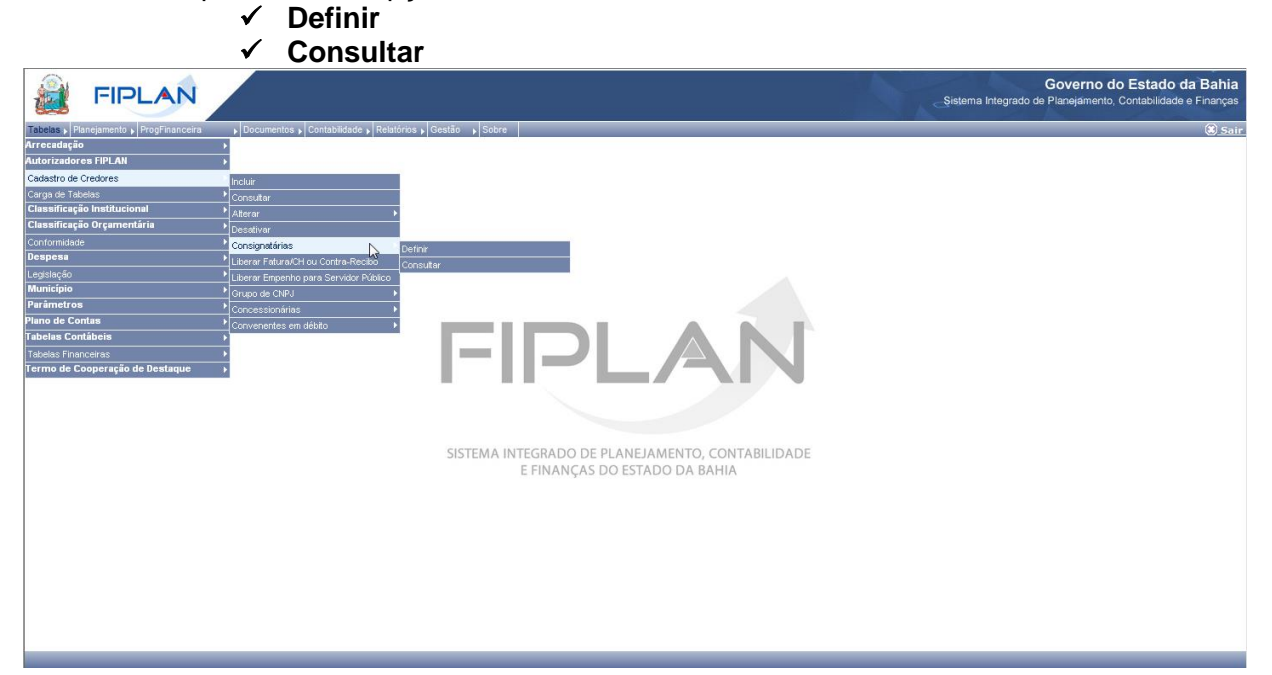

## 4.5.1.1 **Definir Consignatária:**

Opção Definir Consignatária: são definidas as consignatárias para todos os tipos de consignações referentes às obrigações legais que podem incidir sobre uma liquidação.

| 45                      |                                                  |
|-------------------------|--------------------------------------------------|
| Exercício:              | 2005                                             |
| Credor - IRRF Estadual: | (Q) pesquisar                                    |
| IRRF Estadual:          |                                                  |
| Credor - IRRF Federal:  | Q pesquisar                                      |
| IRRF Federal:           |                                                  |
| Credor - FUNPREV:       | (Q) pesquisar                                    |
| FUNPREV:                |                                                  |
| Credor - INSS:          | (Q) pesquisar                                    |
| INSS:                   |                                                  |
| Credor - BAPREV:        | (Q) pesquisar                                    |
| BAPREV:                 |                                                  |
| Credor - FUNSERV:       | (Q) pesquisar                                    |
| FUNSERV:                |                                                  |
| Credor - PIS:           | (Q) pesquisar                                    |
| PIS:                    |                                                  |
| Credor - COFINS:        | (9) pesquisar                                    |
| COFINS:                 |                                                  |
| Credor - CSLL:          | Q pesquisar                                      |
| CSLL:                   |                                                  |
| Estado:                 | •                                                |
| Credor - ISS:           | Município Nome do Município Código 1 🕢 📝 alterar |
|                         | 3 5103403 Cuiabá                                 |
|                         | 4 5105119 Jaciara                                |
|                         | 5 5105150 Juina                                  |
|                         | 6 5106505 Poconé                                 |
|                         | 7 5107909 Sinop                                  |
|                         | 8 5108402 Varzea Grande                          |
|                         |                                                  |
|                         |                                                  |

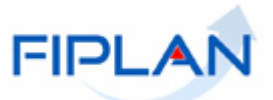

Informe o código do Credor de cada consignatária, digitando-o ou através da opção PESQUISAR. Ao completar o preenchimento dos dados, tecle o botão INCLUIR.

|                                                             |                                                                           |                                           |                                 | Sistema Integrado            | Governo do Estado da Bah<br>de Planejamento, Contabilidade e Finanç | i <b>a</b><br>ças |
|-------------------------------------------------------------|---------------------------------------------------------------------------|-------------------------------------------|---------------------------------|------------------------------|---------------------------------------------------------------------|-------------------|
| <u> <u>T</u>abelas    <u>P</u>lanejamento    P<u>r</u>o</u> | igFinanceira <u>D</u> ocumen                                              | tos <u>C</u> ontabilidade C <u>u</u> sto  | R <u>e</u> latórios <u>S</u> IG | <u>G</u> estão <u>A</u> juda |                                                                     | 4                 |
| Exercício:<br>Credor - IRRF Estadual:                       | 2012                                                                      | uicar                                     |                                 |                              |                                                                     |                   |
| IRRF Estadual:<br>Credor - IRRF Federal:                    | BANCO NACIONAL DESE                                                       | uisar<br>NVOLVIMENTO ECONOMICO E<br>uisar | SOCIAL                          |                              |                                                                     |                   |
| IRRF Federal:<br>Credor - FUNPRE¥:                          | Secretaria da Justiça, Cir<br>2012.00048-1 Qpeso                          | dadania e Direitos Humanos<br>Juisar      |                                 |                              |                                                                     |                   |
| FUNPRE¥:<br>Credor - INSS:                                  | Secretaria da Agricultura<br>2012.00034-1 Qpeso                           | , Irrigação e Reforma Agrária<br>Juisar   |                                 |                              |                                                                     |                   |
| INSS:<br>Credor - BAPREV:                                   | Consultoria Lopes<br>2012.00050-3 Qpeso                                   | uisar                                     |                                 |                              |                                                                     |                   |
| BAPREV:<br>Credor - FUNSERV:                                | DIKA MODAS LTDA<br>2012.00039-2 Qpeso                                     | uisar                                     |                                 |                              |                                                                     |                   |
| FUNSERV:<br>Credor - PIS:                                   | MONICA PEREIRA ROSA                                                       | uisar                                     |                                 |                              |                                                                     |                   |
| PIS:<br>Credor - COFINS:                                    | Empresa Baiana de Desenvolvimento Agrícola S/A<br>2012.00057-0 @pesquisar |                                           |                                 |                              |                                                                     |                   |
| COFINS:<br>Credor - CSLL:                                   | Teste Elvira<br>2012.00044-9                                              | uisar                                     |                                 |                              |                                                                     |                   |
| CSLL:                                                       | EDGAR PEREIRA LISBOA                                                      |                                           |                                 |                              |                                                                     |                   |
| Estado:                                                     | BA 💌                                                                      |                                           |                                 |                              |                                                                     |                   |
| Credor - ISS:                                               | Município                                                                 | Nome do Município                         | Código                          | Nome do Credor               | ▲ <u>alterar</u>                                                    |                   |
|                                                             | 208 2917706                                                               | Jaguarari                                 |                                 |                              |                                                                     |                   |
|                                                             | 209 2917805                                                               | Jaguaripe                                 |                                 |                              |                                                                     |                   |
|                                                             | 210 2917904                                                               | Jandaíra                                  |                                 |                              | -45                                                                 |                   |
|                                                             | 211 2918001                                                               | Jequie                                    | 2012.00035-1                    | Préfeitura de Jequié         |                                                                     |                   |
|                                                             | 212 2918100                                                               | Jeremoado                                 |                                 |                              |                                                                     |                   |
|                                                             |                                                                           |                                           |                                 |                              |                                                                     |                   |
|                                                             |                                                                           |                                           |                                 |                              | (→INCLUIR) (→ CANCELAR)                                             |                   |

## O sistema apresentará a tela com os dados digitados para confirmação. Tecle no botão CONFIRMAR

|                                                                                                    |                                                                                                    |                                                                                                    |                                                                                         |                                |                                 | Sis            | tema Integrado de   | Governo do Estado da<br>Planejamento, Contabilidade e F | Bahia<br>⁻inanças |
|----------------------------------------------------------------------------------------------------|----------------------------------------------------------------------------------------------------|----------------------------------------------------------------------------------------------------|-----------------------------------------------------------------------------------------|--------------------------------|---------------------------------|----------------|---------------------|---------------------------------------------------------|-------------------|
| <u>T</u> abelas <u>P</u> lanejamento P <u>r</u> ogF                                                                                                    | Financeir                                                                                                    | a <u>D</u> ocumento                                                                                                    | s <u>C</u> ontabilidade                                                                 | C <u>u</u> sto                 | R <u>e</u> latórios <u>S</u> IG | <u>G</u> estão | <u>A</u> juda       |                                                         |                   |
| Definir Consignatárias                                                                                                    |                                                                                                    |                                                                                                    |                                                                                         |                                |                                 | misabela       | - 16:24:21 21/08/20 | 012 - Exercício Logado: 2012 - UO: 13                   | 101               |
| Exercício:<br>Credor - IRRF Estadual:<br>IRRF Estadual:<br>Credor - IRRF Federal:<br>IRRF Federal:<br>Credor - FUNPREY:<br>Credor - INSS:<br>Credor - BAPREY:<br>BAPREY:<br>Credor - FUNSERY:<br>Credor - PIS:<br>PIS:<br>Credor - COFINS:<br>Credor - COFINS:<br>Credor - CSLL:<br>CSLL: | 2012<br>2012.00<br>BANCO<br>2012.00<br>Secreta<br>2012.00<br>Consult<br>2012.00<br>DIKA M<br>2012.00<br>MONIC/<br>2012.00<br>Empres<br>2012.00<br>Teste El<br>2012.00<br>EDGAR | 042-2<br>NACIONAL DESI<br>038-4<br>ria da Justiça, Ci<br>048-1<br>ria da Agricultur:<br>034-1<br>oria Lopes<br>050-3<br>ODAS LTDA<br>039-2<br>DPEREIRA ROSA<br>041-4<br>B Baiana de Des<br>057-0<br>vira<br>044-9<br>PEREIRA LISBO/ | ENVOLVIMENTO ECC<br>dadania e Direitos I<br>a, Irrigação e Refor<br>envolvimento Agríco | DNOMICO<br>Humanos<br>ma Agrár | E SOCIAL<br>ia                  |                |                     |                                                         |                   |
| Credor - ISS:                                                                                                    | DA                                                                                                    | Município                                                                                                    | Nome do Municípi                                                                        | 0                              | Código                          | No             | me do Credor        |                                                         |                   |
|                                                                                                    | 210                                                                                                    | 2917904                                                                                                    | Jandaíra                                                                                |                                |                                 |                |                     |                                                         |                   |
|                                                                                                    | 211                                                                                                    | 2918001                                                                                                    | Jequié                                                                                  |                                | 2012.0003                       | 5-1 Pre        | feitura de Jequié   |                                                         |                   |
|                                                                                                    | 212                                                                                                    | 2918100                                                                                                    | Jeremoabo                                                                               |                                |                                 |                |                     |                                                         |                   |
|                                                                                                    | 213                                                                                                    | 2918209                                                                                                    | Jiquiriçá                                                                               |                                |                                 |                |                     |                                                         |                   |
|                                                                                                    | 214                                                                                                    | 2918308                                                                                                    | Jitaúna                                                                                 |                                | 2                               |                |                     | •                                                       |                   |
|                                                                                                    |                                                                                                    |                                                                                                    |                                                                                         |                                | Ń                               |                |                     | Þ                                                       |                   |

Sair versio: TESTE\_INTEGRADO\_rev\_11535

→ CONFIRMAR ← VOLTAR → CANCELAR

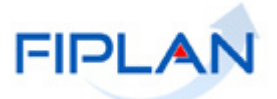

O sistema apresenta uma tela com a mensagem de sucesso pela operação realizada: Os consignatários foram definidos com sucesso!

#### 4.5.1.2 Consultar Consignatária,

Opção Consultar Consignatária, o sistema apresenta a seguinte tela para consulta:

| 嶺 F                         | IPLAN                                                                                                    | Governo do Estado da Bahia<br>Sistema Integrado de Planejamento, Contabilidade e Finanças |
|-----------------------------|----------------------------------------------------------------------------------------------------|-------------------------------------------------------------------------------------------|
| <u>T</u> abelas <u>P</u> la | nejamento P <u>r</u> ogFinanceira <u>D</u> ocumentos <u>C</u> ontabilidade C <u>u</u> sto R <u>e</u> latórios <u>S</u> IG                                                     | <u>G</u> estão <u>A</u> juda                                                              |
| Consultar C                 | onsignatárias                                                                                                    | misabela - 16:01:16 21/08/2012 - Exercício Logado: 2012 - UO: 13101                       |
| Critérios p                 | ara filtro de resultados                                                                                                    |                                                                                           |
| Campo                       | Código do credor                                                                                                    | T                                                                                         |
| Operador                    | Código do credor                                                                                                    | 2                                                                                         |
| Valor                       | Nome do credor<br>Tipo de Consignação (2-IRRF Estadual / 3-IRRF Federal / 4-ISS / 5-FUNPREV / 6-INSS / 7-<br>Código do município<br>Nome do município<br>Sigla da UF (Estado) | BAPREV / 8-FUNSERV / 9-COFINS / 10-PIS / 11-CSLL)                                         |
| Critérios                   | definidos para a consulta:                                                                                                    |                                                                                           |
|                             |                                                                                                    | Remover                                                                                   |
|                             |                                                                                                    | ∠ chipu                                                                                   |
| Campos                      | disponíveis para Classificação Consu                                                                                                    | lta Classificada por:                                                                     |
| Tipo de O<br>Tipo de C      | onsignação + Código do Credor Ilpo d<br>onsignação + Nome do Credor Código                                                                                                    | e Consignação<br>o do Credor                                                              |
|                             |                                                                                                    |                                                                                           |
| 🕄 Sair 🛛 venstor            | TESTE_INTEGRADO_rev_11535                                                                                                    | (→ CONSULTAR) (→ CANCELAR)                                                                |

O usuário define os critérios para o filtro de resultados da Consulta: Campo, Operador e Valor. Adiciona os critérios definidos para a Consulta na Caixa de Texto, teclando o botão ADICIONAR. Confirma a execução da consulta, teclando o botão CONSULTAR.

| ) F                    |                                                               |                    |                       |                |                                 | Sist                     | ema Integrado   | Governo do Es<br>o de Planejamento, Conta | <b>stado da Bah</b><br>abilidade e Finanç |
|------------------------|---------------------------------------------------------------|--------------------|-----------------------|----------------|---------------------------------|--------------------------|-----------------|-------------------------------------------|-------------------------------------------|
| ibelas <u>P</u> lai    | nejamento P <u>r</u> ogFinanceira                             | <u>D</u> ocumentos | <u>C</u> ontabilidade | C <u>u</u> sto | R <u>e</u> latórios <u>S</u> IG | i <u>G</u> estão         | <u>A</u> juda   |                                           |                                           |
| onsultar C             | onsignatárias                                                 |                    |                       |                |                                 | misabela                 | - 16:59:45 23/0 | 8/2012 - Exercício Logado: 3              | 2012 - UO: 13101                          |
| Critérios p            | ara filtro de resultados                                      |                    |                       |                |                                 |                          |                 |                                           |                                           |
| Campo                  | Código do credor                                              |                    |                       |                |                                 |                          |                 |                                           | <b>•</b>                                  |
| Operador               | Igual a                                                       |                    |                       |                |                                 |                          |                 |                                           |                                           |
| ¥alor                  |                                                               |                    |                       |                |                                 |                          |                 |                                           |                                           |
|                        |                                                               |                    |                       | Adicionar      |                                 |                          |                 |                                           |                                           |
| Critérios              | definidos nara a consulta:                                    |                    |                       |                |                                 |                          |                 |                                           |                                           |
| Código de              | o credor Igual a 2012000422                                   |                    |                       |                |                                 |                          | *               | Remover                                   |                                           |
|                        |                                                               |                    |                       |                |                                 |                          |                 | Kennover                                  |                                           |
|                        |                                                               |                    |                       |                |                                 |                          | -               | Limpar                                    |                                           |
| 1                      |                                                               |                    |                       |                |                                 |                          |                 |                                           |                                           |
| Campos                 | disponíveis para Classificaç                                  | io –               |                       |                | Consu                           | ilta Classi              | ficada por:     |                                           |                                           |
| Tipo de C<br>Tipo de C | Consignação + Código do Credo<br>Consignação + Nome do Credor | ·                  |                       | <u> </u>       | Tipo d<br>Códig                 | e Consigna<br>o do Credo | ição<br>r       |                                           |                                           |
|                        |                                                               |                    |                       |                |                                 |                          |                 |                                           |                                           |
|                        |                                                               |                    |                       | -              |                                 |                          |                 |                                           |                                           |
|                        |                                                               |                    |                       |                |                                 |                          |                 |                                           |                                           |
|                        |                                                               |                    |                       |                |                                 |                          |                 |                                           |                                           |
|                        |                                                               |                    |                       |                |                                 |                          |                 |                                           | (                                         |

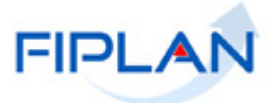

 $(\rightarrow \text{DETALHES}) (\rightarrow \text{IMPRIMIR LISTA}) (\rightarrow \text{EXPORTAR}) (\leftarrow \text{VOLTAR}) (\rightarrow \text{CANCELAR})$ 

O sistema apresenta a tela para o usuário selecionar a consignatária a ser consultada. Marque e tecle o botão DETALHES.

|               | FIPLAN                                                   | 1                      |                                         |                  |                    |               | Sist           | ema Integr    | Go<br>ado de Plar | verno do<br>nejamento, C | Estado<br>Contabilidad | da Bahia<br>e e Finanças |
|---------------|----------------------------------------------------------|------------------------|-----------------------------------------|------------------|--------------------|---------------|----------------|---------------|-------------------|--------------------------|------------------------|--------------------------|
| Tabelas       | <u>P</u> lanejamento P <u>r</u>                          | ogFinanceira           | <u>D</u> ocumentos <u>C</u> ontabilidad | e C <u>u</u> sto | R <u>e</u> latório | s <u>S</u> IG | <u>G</u> estão | <u>A</u> juda |                   |                          |                        |                          |
| Consult       | tar Consignatárias                                       |                        |                                         |                  |                    |               | misabela ·     | 20:15:11 1    | 9/09/2012 -       | Exercício Loga           | ado: 2012 - U          | D: 13101                 |
| Crité<br>Códi | é <b>rios utilizados na c</b><br>igo do credor igual a 2 | onsulta:<br>2012000422 |                                         |                  |                    |               |                |               |                   |                          |                        |                          |
| Sele          | cionar Coluna: 📑                                         | Selecionar             | Mostrar todos                           | sualizand        | o registro         | laid          | e 1 D          | <b>C</b> 2    |                   |                          |                        |                          |
| -             | Código                                                   | Nome do Cred           | or Consignação                          |                  | Município          | Nome d        | o Municípi     | •             | UF                |                          |                        | _                        |
| 1             | 1012.00042-2                                             |                        |                                         | R                | 2727400            | 55,7800       |                |               |                   | _                        |                        |                          |

Sair versie: teste\_integrado\_rev\_13367

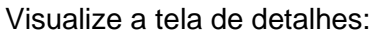

| FIPLAN                                                                                                    | Governo do Estado da Bahia<br>Sistema Integrado de Planejamento, Contabilidade e Finanças                  |
|----------------------------------------------------------------------------------------------------|----------------------------------------------------------------------------------------------------|
| <u>Tabelas Planejamento ProgFinanceira Doc</u>                                                                                                    | cumentos <u>C</u> ontabilidade C <u>u</u> sto R <u>e</u> latórios <u>S</u> IG <u>G</u> estão <u>A</u> juda |
| Definir Consignatárias                                                                                                    | misabela - 20:23:40 19/09/2012 - Exercício Logado: 2012 - UO: 13101                                        |
| Código Credor: 2012.0003<br>Nome do Credor: MONICA P<br>Tipo de consignação: FUNSERV<br>Código do município: 2914604<br>Nome do município: Irecê<br>Sigla da UF (Estado): BA | 19-2<br>EREIRA ROSA                                                                                        |

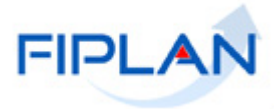

### 4.6 LIBERAR FATURA / CH ADMINISTRATIVO / CONTRA-RECIBO.

#### 4.6.1 Funcionalidade de Liberar Fatura/CH/Contra-Recibo.

Tabelas / Cadastro de Credores / Liberar fatura CH Administrativo Contra-Recibo.

|                                                      | Sistema Integrado                                                                 | Governo do Estado da Bahia<br>o de Planejamento, Contabilidade e Finanças |
|------------------------------------------------------|-----------------------------------------------------------------------------------|---------------------------------------------------------------------------|
| Tabelas <u>P</u> lanejamento P <u>r</u> ogFinanceira | Documentos Contabilidade Custo Relatórios SIG Gestão Ajuda                        |                                                                           |
| Arrecadação                                          |                                                                                   | _                                                                         |
| Classificação Institucional                          |                                                                                   |                                                                           |
| Classificação Orçamentária                           |                                                                                   |                                                                           |
| Estrutura Programática                               |                                                                                   |                                                                           |
| Localização                                          |                                                                                   |                                                                           |
| Modificação                                          |                                                                                   |                                                                           |
| Cadastro de Credores                                 | Incluir                                                                           |                                                                           |
| Plano de Contas                                      | Consultar                                                                         |                                                                           |
| Tabelas Contábeis                                    | Alterar •                                                                         |                                                                           |
| Tabelas Financeiras                                  | Desativar                                                                         |                                                                           |
| Integração SEAP                                      | Consignatárias                                                                    |                                                                           |
| Carga de Tabelas                                     | Liberar Fatura / CH Administrativo /                                              |                                                                           |
| Despesa                                              | Contra-Recibo                                                                     |                                                                           |
| Legislação                                           | Liberar Empenho para Servidor Público                                             |                                                                           |
| Teto Orçamentário                                    | Grupo de CNPJ                                                                     |                                                                           |
| Parâmetros                                           | Concessionária                                                                    |                                                                           |
| Termo de Cooperação de Destaque                      | Convenentes em Débito                                                             |                                                                           |
| Dívida Pública                                       | SISTEMA INTEGRADO DE PLANEJAMENTO, CONTABILIDADE<br>E FINANÇAS DO ESTADO DA BAHIA |                                                                           |

O sistema apresenta a tela para digitação ou pesquisa do Credor:

|                                                                                                    |                                                                                                    | Governo do Estado da Bahia<br>Sistema Integrado de Planejamento, Contabilidade e Finanças                                       |
|----------------------------------------------------------------------------------------------------|----------------------------------------------------------------------------------------------------|----------------------------------------------------------------------------------------------------|
| <u>T</u> abelas <u>P</u> lanejamento P <u>r</u> ogFinanc                                                                           | eira <u>D</u> ocumentos <u>C</u> ontabilidade C <u>u</u> sto R <u>e</u> latórios <u>S</u> IG                                                                                                    | <u>G</u> estão <u>Aj</u> uda                                                                                                    |
| Liberar Fatura/CH Administrativo/                                                                                                  | Contra-Recibo                                                                                                    | misabela - 21:10:19 19/09/2012 - Exercício Logado: 2012 - UO: 13101                                                             |
| Exercício:<br>Credor:<br>Nome do Credor (Razão Social):<br>Nome Fantasia:<br>CPF/CNPJ:<br>Inscrição Estadual:<br>Município:<br>UF: | 2012<br>Qpesquisar                                                                                                    |                                                                                                    |
|                                                                                                    | Opção de Liberação:                                                                                                    |                                                                                                    |
| Fatura:<br>CH Administrativo:<br>Contra Recibo:                                                                                    | <ul> <li>C Liberar Credor para o próximo pagamento</li> <li>C Liberar Credor Contection</li> <li>C Liberar Credor Contection</li> <li>C Liberar</li></ul> | r para todos os pagamentos ⓒ Não Liberado<br>para todos os pagamentos ⓒ Não Liberado<br>para todos os pagamentos ⓒ Não Liberado |

Com o credor informado, o usuário marca as opções de Liberação da Fatura, CH Administrativo e Contra Recibo e tecla o botão LIBERAR.

| FIPLAN                                                                                                    | Governo do Estado da Bahia<br>Sistema Integrado de Planejámento, Contabilidade e Finanças                                                                                              |
|----------------------------------------------------------------------------------------------------|----------------------------------------------------------------------------------------------------|
| <u>Tabelas P</u> lanejamento P <u>r</u> ogFinanceira <u>D</u> ocumentos <u>C</u> ontabilidade C <u>u</u> sto                                                                                                    | Relatórios <u>S</u> IG <u>G</u> estão <u>Aj</u> uda                                                                                                    |
| Liberar Fatura/CH Administrativo/Contra-Recibo                                                                                                    | misabela - 21:22:33 19/09/2012 - Exercício Logado: 2012 - UO: 13101                                                                                                    |
| Exercício: 2012<br>Credor: <u>2012.00025-2</u> Qpesquisar<br>Nome do Credor (Razão Social): EDGAR PEREIRA LISBOA<br>Nome Fantasia: EDIFARMA<br>CPF/CNP3:<br>Inscrição Estadual:<br>Município: Ubaíra<br>UF: BA           |                                                                                                    |
| Opção de Lil                                                                                                    | eração:                                                                                                    |
| Fatura: <ul> <li>Liberar Credor para o próximo pagament</li> <li>CH Administrativo:</li> <li>C Liberar Credor para o próximo pagament</li> <li>Contra Recibo:</li> <li>Liberar Credor para o próximo pagament</li> </ul> | o ○ Liberar Credor para todos os pagamentos ○ Não Liberado<br>o ⊙ Liberar Credor para todos os pagamentos ○ Não Liberado<br>o ○ Liberar Credor para todos os pagamentos ○ Não Liberado |
| Sair ve:≤0: TESTE_INTEGRADO_(ev_13367                                                                                                    | $(\rightarrow LIBERAR)$ $(\rightarrow CANCELAR)$                                                                                                    |

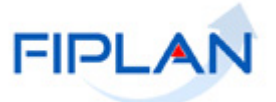

O sistema apresenta a tela para a confirmação da liberação. Tecle o botão CONFIRMAR.

|                 | FIPLAN                                                                                                    |                                                                                                    | Sistema Integrado o                                                                          | Governo do Estado da Bahia<br>de Planejamento, Contabilidade e Finanças |
|-----------------|----------------------------------------------------------------------------------------------------|----------------------------------------------------------------------------------------------------|----------------------------------------------------------------------------------------------|-------------------------------------------------------------------------|
| <u>T</u> abelas | <u>P</u> lanejamento P <u>r</u> ogFinan                                                                                       | ceira <u>D</u> ocumentos <u>C</u> ontabilidade C <u>u</u> sto R <u>e</u> latórios                                                                                                    | <u>S</u> IG <u>G</u> estão <u>A</u> juda                                                     |                                                                         |
| Liberar         | r Fatura/CH Administrativo                                                                                                    | /Contra-Recibo                                                                                                    | misabela - 21:24:00 19/09/                                                                   | 2012 - Exercício Logado: 2012 - UO: 13101                               |
| Nome            | Exercício:<br>Credor:<br>do Credor (Razão Social):<br>Nome Fantasia:<br>CPF/CNPJ:<br>Inscrição Estadual:<br>Município:<br>UF: | 2012<br>2012.00025-2<br>EDGAR PEREIRA LISBOA<br>EDIFARMA<br>Ubaíra<br>BA                                                                                                    |                                                                                              |                                                                         |
|                 |                                                                                                    | Opção de Liberação:                                                                                                    |                                                                                              |                                                                         |
|                 | Fatura:<br>CH Administrativo:<br>Contra Recibo:                                                                               | <ul> <li>Liberar Credor para o próximo pagamento</li> <li>Liberar Credor para o próximo pagamento</li> <li>Liberar C</li> <li>Liberar Credor para o próximo pagamento</li> <li>Liberar C</li> </ul> | redor para todos os pagament<br>redor para todos os pagament<br>redor para todos os pagament | os 🥐 Não Liberado<br>os 🕐 Não Liberado<br>os 🅐 Não Liberado             |
| @ Cair .        |                                                                                                    |                                                                                                    |                                                                                              |                                                                         |

O sistema apresenta a tela com a mensagem de sucesso pela operação realizada: Alterado com Sucesso.